# คู่มือการใช้งาน

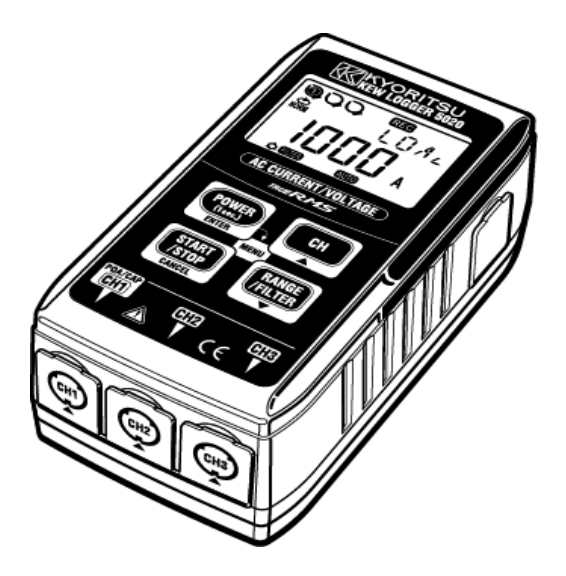

การวัดแรงดันไฟฟ้าและการบันทึกกระแสไฟฟ้า

### ซีรีส์ KEW LOGGER

ตัวบันทึกกระแสไฟฟ้า

ตัวบันทึกกระแสไฟฟ้าและแรงดันไฟฟ้า

KEW 5010

KEW 5020

# KYORITSU ELECTRICAL INSTRUMENTS WORKS, LTD.

#### บทนำ

ขอขอบคุณที่เลือกซื้อ KEW LOGGER 5010/5020

- โปรดปฏิบัติตามขั้นตอนด้านล่างและตั้งเวลาบนเครื่องมือก่อนใช้งาน
- ติดตั้ง KEW LOG Soft2 และไดรเวอร์ USB ตามคำแนะนำที่เขียนไว้ในคู่มือการติดตั้งสำหรับ KEW LOG Soft2
- เรียกใช้ KEW LOG Soft2 เมื่อการติดตั้งเสร็จสิ้น (โปรดดู "4. เริ่ม KEW LOG Soft2" ในคู่มือการติดตั้ง)
- ยืนยันว่า LOGGER และ PC เชื่อมต่ออย่างแน่นหนาด้วยสาย USB แล้วคลิก "Time Synchronizing"
- ยืนยันว่า ตัวบันทึกที่เชื่อมต่อกับ PC มีอยู่ในรายการ "List of detected loggers" (ไดรเวอร์ USB อาจติดตั้งไม่ถูกต้องเมื่อมีข้อความ "No Logger is detected" ปรากฏขึ้น โปรดย้อนกลับไปดู "Cautions for installing USB driver" หรือ "6. การแก้ไขปัญหา" ของคู่มือการติดตั้งและ ติดตั้งไดรเวอร์ USB ใหม่)
- 5) คลิกปุ่ม "Time Synchronizing" ขณะที่ LOGGER เปิดอยู่ และ เครื่องหมายถูกทำเครื่องหมายในกล่องสำหรับ LOGGER ที่เชื่อมต่อแต่ละ ตัวเพื่อตั้งเวลา
- อ่านคู่มือเล่มนี้และปรับแต่งการตั้งค่าที่คุณต้องการ (การตั้งค่าจะต้อง ทำโดยใช้ "KEW LOG Soft2" การตั้งค่าสำหรับโหมดการบันทึกบางโหมด สามารถทำได้ใน LOGGER
- อ่านใน "1. คำเตือนด้านความปลอดภัย" ในคู่มือนี้ก่อนเริ่มใช้ LOGGER เพื่อให้มั่นใจว่าเครื่องมือทำงานอย่างปลอดภัย

### สารบัญ

| 1. คำเตือนด้านความปลอดภัย                            | 1  |
|------------------------------------------------------|----|
| 2. คุณสมบต                                           | 6  |
| 3. เค้าโครงเครื่องมือ                                | 7  |
| 3-1) แผง                                             | 7  |
| 3-2) LCD                                             | 7  |
| 3-3) ข้อความที่แสดง                                  | 9  |
| 3-4) ฟังก์ชันของปุ่ม                                 | 10 |
| 3-5) ฟังก์ชันช่วง/ ตัวกรอง                           | 11 |
| 4. ขั้นตอนการบันทึก                                  | 12 |
| 5. โหมดและโหมดการบันทึก                              | 20 |
| 6. โหมดการบันทึก                                     | 28 |
| 7. การรวมกำลังไฟแบบง่าย (มีให้ใช้ผ่าน KEW LOG Soft2) | 34 |
| 8. การตั้งค่าอื่นๆ (การตั้งค่า2)                     | 37 |
| 9. การยืนยันข้อมูลที่บันทึก (เรียกคืน)               | 42 |
| 10. ถ่ายโอนข้อมูลไปยัง PC                            | 46 |
| 10-1 การเชื่อมต่อสาย USB                             | 46 |
| 10-2 การเตรียมสำหรับการส่งข้อมูล                     | 47 |
| 10-3 การใช้งานซอฟต์แวร์ PC                           | 47 |
| 10-4 การเชื่อมต่อหลายรายการ                          | 47 |
| 11. การเปลี่ยนแบตเตอรี่                              | 48 |
| 12. ฟังก์ชันปิดเครื่องอัตโนมัติและแหล่งจ่ายไฟภายนอก  | 49 |
| 13. การแก้ไขปัญหา                                    | 50 |
| 14. ข้อมูลจำเพาะ                                     | 52 |

# 1. คำเตือนด้านความปลอดภัย

เครื่องมือนี้ได้รับการออกแบบ ผลิต และทดสอบตามมาตรฐาน IEC 61010: ข้อกำหนดด้านความปลอดภัยสำหรับอุปกรณ์วัดอิเล็กทรอนิกส์ และจัดส่งใน สภาวะที่ดีที่สุดหลังจากผ่านการตรวจสอบแล้ว คู่มือการใช้งานเล่มนี้มีคำเตือน และกฎความปลอดภัยซึ่งผู้ใช้ต้องปฏิบัติตามเพื่อให้แน่ใจว่าการใช้งานอุปกรณ์จะ มีความปลอดภัย และเพื่อรักษาอุปกรณ์ให้อยู่ในสภาวะที่ปลอดภัย ดังนั้น โปรดให้อ่านคู่มือการใช้งานเหล่านี้ก่อนใช้เครื่องมือ

# ่∆คำเตือน

- อ่านอย่างละเอียดและทำความเข้าใจคำแนะนำที่อยู่ในคู่มือเล่มนี้ก่อน เริ่มต้นใช้งานอูปกรณ์
- เก็บคู่มือเล่มนี้ไว้ในที่ที่เข้าถึงได้สะดวกเพื่อให้สามารถเปิดอ่านคู่มือได้ อย่างรวดเร็วเมื่อจำเป็น
- ควรใช้อุปกรณ์นี้เฉพาะในการใช้งานที่เหมาะสมกับเครื่องมือเท่านั้น
- อ่านคู่มือการใช้งานที่ครอบคลุมนี้ซึ่งมีรายละเอียดทั้งหมดเกี่ยวกับ เครื่องมือนี้ก่อน จากนั้นจึงใช้คู่มีอฉบับย่อเป็นข้อมูลอ้างอิงที่สะดวก
- เพื่อให้แน่ใจว่าเครื่องมือและแคลมป์เซนเซอร์ทำงานอย่างปลอดภัย โปรดอ่านคู่มือการใช้งานสำหรับแคลมป์เซ็นเซอร์อย่างละเอียุด
- ทำความเข้าใจและปฏิบัติตามคำแนะนำด้านความปลอดภัยทั้งหมดที่อยู่ ในคู่มือเล่มนี้

การไม่ปฏิบัติตามคำแนะนำข้างต้นอาจนำไปสู่การบาดเจ็บ อุปกรณ์เสียหาย และ/หรือทำให้อุปกรณ์ภายใต้การทดสอบเสียหายได้ Kyoritsu จะไม่ รับผิดชอบต่อความเสียหายใด ๆ ที่เกิดจากการใช้เครื่องมือโดยไม่ปฏิบัติตาม คำเตือนเหล่านี้

สัญลักษณ์ \Lambda ที่แสดงบนเครื่องมือ หมายความว่าผู้ใช้ต้องศึกษาส่วนที่ เกี่ยวข้องในคู่มือนี้เพื่อการใช้งานเครื่องมืออย่างปลอดภัย ถือเป็นสิ่งสำคัญ ที่ต้องอ่านคำแนะนำ เพื่อทำความเข้าใจกับส่วนเนื้อหา ในคู่มือที่มีสัญลักษณ์ <u>ก</u>ิ ปรากฏอยู่

| ⚠ | อันตราย     | หมายถึงสภาวะและการกระทำที่อาจทำให้เกิดการ<br>นวดเอ็นสาหัสหรือเสียชีวิตได้                                    |
|---|-------------|----------------------------------------------------------------------------------------------------|
| ⚠ | คำเตือน     | ายเจ็บสาทสารยเลยาระเธ<br>หมายถึงสภาวะและการกระทำที่สามารถทำให้เกิดการ<br>มออเอ็มสารัสะธือเสียชีวิตได้        |
| ⚠ | ข้อควรระวัง | บ เดเงบล เหล่หรอเลอง รดเด<br>หมายถึงสภาวะและการกระทำที่สามารถทำให้เกิดการ<br>บาดเจ็บหรือเครื่องมือเสียหายได้ |

# ุ่∆อันตราย

- ห้ามทำการวัดในวงจรที่มีแรงดันไฟฟ้าเกิน 300 V AC
- อย่าทำการวัดในขณะที่ฟ้าร้อง หยุดการวัดทันทีและถอดอุปกรณ์ออกจาก วงจรที่กำลังทดสอบ
- อย่าพยายามทำการวัดในบริเวณที่มีก๊าซไวไฟ มิฉะนั้น การใช้เครื่องมือ นี้อาจทำให้เกิดประกายไฟ ซึ่งสามารถนำไปสู่การระเบิดได้
- ก้ามปูหม้อแปลงได้รับการออกแบบมาไม่ให้ลัดวงจรภายใต้การทดสอบ ถ้าอุปกรณ์ภายใต้การทดสอบมีการสัมผัสกับส่วนนำไฟฟ้า จะต้องระวัง เป็นพิเศษเพื่อลดความเป็นไปได้ในการลัดวุงจร
- ห้ามใช้เครื่องมือนี้ หากพบว่าพื้นผิวของเครื่องมือเปียกหรือในขณะที่มือ ของคุณเปียก
- อย่าใช้อินพุตเกินค่าสูงสุดที่อนุญาตของช่วงการวัดใด ๆ
- ห้ามเปิดฝา่ครอบช่องใส่แบตเต่อรี่ในระหว่างทำการวัด
- ตรวจสอบการทำงานที่ถูกต้องบนแหล่งจ่ายไฟที่รู้จักก่อนใช้หรือดำเนินการ ใดๆ อันเป็นผลมาจากการบ่งชี้ของเครื่องมือ
- ใช้เฉพาะสายทดสอบแรงดันไฟฟ้าที่ให้มาพร้อมกับเครื่องมือเท่านั้น
- เชื่อมต่อกับสายวัดหลังจากเชื่อมต่อเครื่องมือและสายทดสอบแรงดันไฟฟ้า แล้วเท่านั้น
- เชื่อมต่อสายทดสอบแรงดันไฟฟ้าเข้ากับด้านรองของอุปกรณ์ตัดวงจรเสมอ ด้านหลักอาจมีกระแสไฟขนาดใหญ่และอาจก่อให้เกิดอันตรายได้
- ใช้เซ็นเซอร์แคลมป์ที่กำหนดสุำหรับเครื่องมือนี้โดยเฉพาะ
- เชื่อมต่อกับสายวัดหลังจากเชื่อมต่อเครื่องมือและสายทดสอบแล้วเท่านั้น
- อย่าให้ชิ้นส่วนโลหะสัมผัสสายวัดสองเส้นพร้อมกันเมื่อเปิดปากคีบ

# <u>/</u>โคำเตือน

- อย่าพยายามทำการวัดหากพบัสภาวะที่ผิดปกติ เช่น ตัวเรือนที่แตกหัก และชิ้นส่วนโลหะที่ยื่นออกมาบนเครื่องมือ
- ้อย่าติดตั้งอะไหล่ทดแทนหรือทำการปรับเปลี่ยนุใด ๆ กับอุปกรณ์ ให้ส่ง ้เครื่องมือไปยังผู้จัดจำหน่าย Kyoritsu ในท้องถิ่นเพื่อซ่อม<sup>ู่</sup>แซมหรือปรับเทียบ ใหม่
- อย่าทำการเปลี่ยนแบตเตอรู่ หากพบว่าพื้นผิวของเครื่องมือเปียก
- ถอดสายไฟและสายเคเบิลทั้งหมดออกจากวงจุรภายใต้การทดสอบุและ ปิดเครื่องมือก่อนเปิดฝาครอบช่องใส่แบตเตอรี่เพื่อเปลี่ยนแบตเตอรี่
- หยุดใช้สายทดสอบ ถ้าแจ็คเก็ตด้านนอกเสียหาย และมองเห็นโลหะภายใน หรือแจ็คเก็ตสี

# **A**ข้อควรระวัง

- วางเครื่องมือไว้ในตำแหน่งที่มั่นคงซึ่งปราศจากการสั่นสะเทือนหรือการก ระแทก
- เก็บฟล็อปปี้ดิสก์ การ์ดแม็ก คอมพิวเตอร์ และจอแสดงผล ให้ห่างจาก แม่เหล็กซึ่งติดอยู่ที่ด้านหลังของอุปกรณ์
- อย่าให้เครื่องมือถูกแสงแดดโดยตรง อุณหภูมิและความชื้นสูง หรือน้ำค้าง ต้องแน่ใจว่าได้ปิดเครื่องหลังการใช้งานเสมอ เมื่อไม่ได้ใช้งานเครื่องมือ
- เป็นเวลานาน ให้เก็บไว้ในที่จัดเก็บหลังจากถอดแบตเตอรื่ออกแล้ว
- ใช้ผ้าชุบน้ำหรือสารละลายที่เป็นกลางในการทำความสะอาดเครื่องมือ ้อย่าใช้สารละลายที่มีฤทธิ์กัดกร่อนหรือตัวทำละลาย
- เก็บมือและนิ้วของคุณไว้ด้านหลังอุปกรณ์ป้องกันนิ้วมือในระหว่างการวัด เสมอ

### สัญลักษณ์ความปลอดภัย

| Δ        | โปรดดูคำแนะนำในคู่มือ                                                                                                    |
|----------|----------------------------------------------------------------------------------------------------|
|          | บ่งชี้ว่าเครื่องมือที่มีฉนวนสองชั้นหรือฉนวนเสริม                                                                                                    |
| 4        | บ่งชี้ว่าเครื่องมือนี้สามารถหนีบกับตัวนำเปลือยได้เมื่อทำการวัด<br>แรงดันไฟฟ้าที่สอดคล้องกับ หมวดหมู่การวัดที่เกี่ยวข้องซึ่งทำ<br>เครื่องหมายไว้ข้างสัญลักษณ์นี้                                             |
| $\sim$   | บ่งชี้ไฟ AC                                                                                                    |
| H        | บ่งชี้ไฟ DC                                                                                                    |
| <b>X</b> | เครื่องมือนี้เป็นไปตามข้อกำหนดด้านการทำเครื่องหมายที่กำหนดไว้ใน<br>กฏระเบียบ WEEE (2002/96/EC) สัญลักษณ์นี้แสดงถึงการเก็บ<br>รวบรวมของเสียประเภทอุปกรณ์ไฟฟ้าและอิเล็กทรอนิกส์ที่แยกจาก<br>ของเสียประเภทอื่น |

#### หมวดหมู่การวัด (หมวดหมู่แรงดันไฟฟ้าเกิน)

เพื่อให้มั่นใจว่าเครื่องมือวัดจะทำงานอย่างปลอดภัย IEC 61010 จึงได้ กำหนดมาตรฐานความปลอดภัยสำหรับสภาพแวดล้อมทางไฟฟ้าที่หลากหลาย ซึ่งได้รับการจั้ดหมวดหมู่เป็น O ไปถึง CAT IV และเรียกว่าหมวดหมู่การวัด หมวดหมู่ที่มีตัวเลขสูงกว่าจะสัมพันธ์กับสภาพแวดล้อมทางไฟฟ้าที่มีพลังงานชั่ว ขณะมากกว่า ดังนั้นเครื่องมือวัดที่ออกแบบมาสำหรับสภาพแวดล้อม CAT III จึงสามารถทนต่อพลังงานชั่วขณะได้มากกว่าเครื่องมือวัดที่ออกแบบมา สำหรับ CAT II

- 0 : วงจรการวัดที่ไม่มีหมวดหมู่การุวัด
- CAT II : วงจรไฟฟ้าหลักของอุปกรณี้ที่เชื่อมต่อกับช่องเสียบ AC โดยใช้สายไฟ
- CAT III : วงจรไฟฟ้าหลักของอุปกรณ์ที่เชื่อมต่อโดยตรงกับแผงการ กระจายไฟฟ้าและตั่วป้อนจากแผงการกระจายไฟฟ้าไปยังช่อง เสียบ
- CAT IV : วงจรจากสายจ่ายระบบประธานอากาศไปยังตัวนำประธานเข้า อาคารระบบสายใต้ดิน และไปยังพาวเวอร์มิเตอร์และอุปกรณ์ ป้องกันกระแสไฟฟ้าเกินหลัก (แผงการกระจายไฟฟ้า)

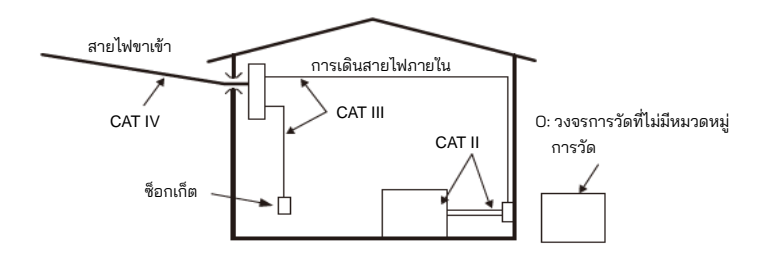

### 2. คุณสมบัติ

- KEW 5020 เป็นเครื่องบันทึกข้อมูล ที่สามารถวัดกระแสรั่วไหล กระแสโหลด และแรงดันไฟฟ้าได้ (KEW 5010 ใช้สำหรับวัดกระแสไฟรั่วไหลและกระแสไฟ โหลด)
- เซ็นเซอร์ดังต่อไปนี้ใช้สำหรับการวัดกระแสไฟฟ้าและแรงดันไฟฟ้า
  - \* เซ็นเซอร์แคลมป์กระแสไฟรั่ว/โหลด
  - \* เซ็นเซอร์แคลมป์กระแสไฟโหลด
  - \* เซ็นเซอร์วัดแรงดันไฟฟ้า (สำหรับ KEW 5020)
- การวัด TRMS และการบันทึกกระแสไฟฟ้า AC (50/60 Hz) และแรงดันไฟฟ้า AC (50/60Hz, KEW 5020 เท่านั้น)
   LED เพื่อบ่งชี้ว่าเกินค่ากระแสไฟฟ้า/แรงดันไฟฟ้าที่ตั้งไว้ล่วงหน้า
- LED เพื่อบ่งชี้ว่าเกินค่ากระแสไฟฟ้า/แรงดันไฟฟ้าที่ตั้งไว้ล่วงหน้า (โหมดการบันทึกทริกเกอร์/โหมดการบันทึกภาพ โหมดการวิเคราะห์คุณภาพพลังงาน)
- สามารถจัดเก็บข้อมูลได้ 60,000 รายการเมื่อใช้ 1ch และเมื่อใช้ทั้ง 3ch สามารถจัดเก็บข้อมูลได้ 20,000 รายการในแต่ละช่องสัญญาณ (โหมดการ บันทึกปกติ)
- ข้อมูลจะไม่สูญหายเมื่อมีการเปลี่ยนแบตเตอรี่หรือเมื่อแรงดันไฟฟ้าแบตเตอรี่ ต่ำ เนื่องจากถูกจัดเก็บไว้ในหน่วยความจำแบบไม่ลบเลือน
- การบันทึกเป็นเวลานานสามารถทำได้โดยใช้อะแดปเตอร์ AC ภายนอก (อุปกรณ์เสริม) แบตเตอรี่ที่ติดตั้งไว้ช่วยให้สามารถสำรองข้อมูลได้ เมื่อไฟฟ้าขัดข้องชั่วคราว แบตเตอรี่อัลคาไลน์ขนาด AA: ประมาณ 10 วัน
- ข้อมูลที่บันทึกไว้สามารถถ่ายโอนไปยังพีซีผ่านสาย USB
- เครื่องมือนี้มีโหมดการบันทึก 3 โหมดและโหมดวิเคราะห์คุณภาพไฟฟ้า (KEW 5020 เท่านั้น) การตรวจสอบฉนวนต่างๆ มีให้เลือก 4 โหมดการบันทึก ทำความเข้าใจลักษณะเฉพาะของแต่ละโหมดการบันทึกและเลือกโหมดที่ เหมาะสม

# 3. เค้าโครงเครื่องมือ

#### 3-1) แผง

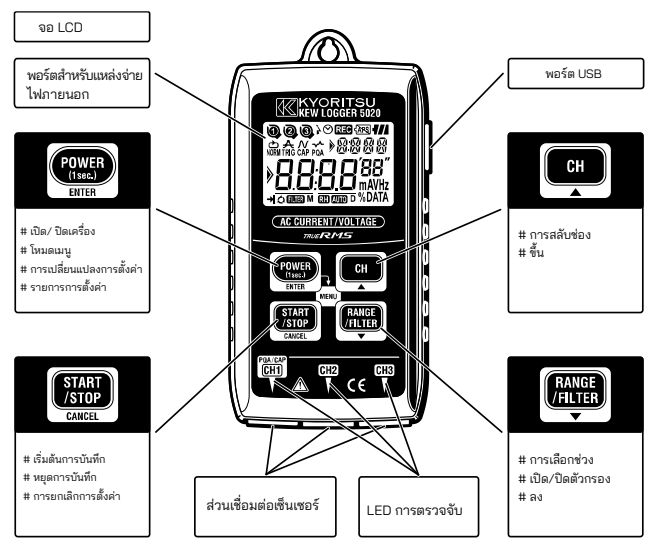

| ٠ | LED การตรวจจับ | หน้า 31 |
|---|----------------|---------|
|   |                |         |

- ♦ USB หน้า 46
- พอร์ตสำหรับแหล่งจ่ายไฟภายนอก หน้า 49

#### 3-2) LCD

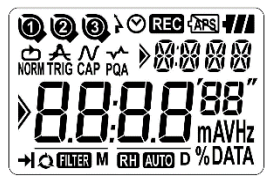

| เครื่องหมาย | รายละเอียด                                                                                                    |
|-------------|----------------------------------------------------------------------------------------------------|
| 008         | หมายเลขช่อง (หมายเลข CH):<br>แสดงหมายเลขช่องที่เลือก<br>หมายเลขบล็อกหน่วยความจำ:<br>ระบุบล็อกหน่วยความจำ (หมายเลข 1 ถึง 3) ที่ใช้งานอยู่<br>(หน้า 42) |
| 000         | เครื่องหมายเซ็นเซอร์:<br>แสดงบนหมายเลข CH เพื่อระบุเซ็นเซอร์ที่เชื่อมต่อ                                                                              |
| Ø           | เครื่องหมายนาฬิกา: บ่งชี้เวลา                                                                                                    |
| }⊘          | เครื่องหมายตัวจับเวลา: เปิดใช้งานฟังก์ชันจับเวลาแล้ว<br>(สแตนด์บายจนถึงเวลาที่ตั้งไว้)                                                                |
| REC         | เครื่องหมายการบันทึก: กำลังดำเนินการบันทึก                                                                                                    |
| {APS        | การปิดเครื่องอัตโนมัติถูกปิดใช้งาน<br>(เครื่องมือจะไม่ปิดโดยอัตโนมัติ)                                                                                |
| 4///        | เครื่องหมายแบตเตอรี่: บ่งชี้แรงดันไฟฟ้าแบตเตอรี่ใน 4 ระดับ                                                                                            |
|             | โหมดการบันทึก                                                                                                    |
| ***         | การบ่งชี้ย่อย: บ่งชี้รายการเมนู                                                                                                    |
| MD          | วันที่: เดือน, วัน                                                                                                    |
| 8.8:8.8**   | การบ่งชี้หลัก:<br>แสดงค่าที่วัดได้ ค่าที่ตั้งไว้ และค่าการบันทึก                                                                                      |
| >           | เครื่องหมายการแนะนำ:<br>สามารถเปลี่ยนรายการได้ด้วยปุ่ม 🔼 / 💌                                                                                          |
| →           | ครั้งเดียว: การบันทึกจะหยุดเมื่อหน่วยความจำเต็ม                                                                                                    |
| Q           | ไม่สิ้นสุด: เขียนทับข้อมูลเก่าและจัดเก็บข้อมูลล่าสุด                                                                                                  |
| R H AUTO    | เครื่องหมายแสดงช่วงค้างไว้/ ช่วงอัตโนมัติ: สถานะของช่วงที<br>เลือก                                                                                    |
| FILTER      | เครื่องหมายตัวกรอง:<br>บ่งชี้ว่าเปิดใช้งานฟังก์ชันสัญญาณเตือนแล้ว                                                                                     |

# 3-3) ข้อความที่แสดง

| รายละเอียด | ความหมาย                                                                                                    |  |  |
|------------|----------------------------------------------------------------------------------------------------|--|--|
| ข้อความ    |                                                                                                    |  |  |
| ΠΕ         | ไม่ได้เชื่อมต่อเซ็นเซอร์                                                                                     |  |  |
| OL         | เกินช่วงที่ตั้งค่าวัด                                                                                        |  |  |
| SEE. I     | เมนู: การตั้งค่า 1(SET.1) p.20<br>ดูหรือเปลี่ยนโหมด/เงื่อนไขการบันทึก                                        |  |  |
| 5E£.2      | เมนู: การตั้งค่า2(SET.2) p.37<br>ดูหรือเปลี่ยนแปลงข้อมูลสถานที่และฟังก์ชันปิดอัตโนมัติ                       |  |  |
| ERLL       | เมนู: เรียกคืน (CALL) หน้า42<br>ปริมาณที่บันทึกไว้ การอ้างอิงค่าสูงสุด เรียกคืน                              |  |  |
| Nor        | โหมดการบันทึกปกติ                                                                                            |  |  |
| Er i       | โหมดการบันทึกทริกเกอร์                                                                                       |  |  |
| ERP        | โหมดการบันทึกภาพ                                                                                             |  |  |
| PqR        | โหมดการวิเคราะห์คุณภาพพลังงาน (KEW 5020 เท่านั้น)                                                            |  |  |
| - P[ -     | การสื่อสารกับ PC                                                                                             |  |  |
| [Lr        | คำเตือนให้ล้างหน่วยความจำ                                                                                    |  |  |
| Err        | ข้อผิดพลาด (เชื่อมต่อเซ็นเซอร์ที่ไม่เหมาะสมกับการ<br>วิเคราะห์คุณภาพพลังงาน รุ่น KEW 5020 เท่านั้น) (หน้า50) |  |  |
| FULL       | บล็อกหน่วยความจำทั้งหมดถูกใช้ (หน้า18)<br>ย้ายข้อมูลและล้างหน่วยความจำ (หน้า37)                              |  |  |

| การบ่งชี้ย่อย | ประเภทเซ็นเซอร์                      |
|---------------|--------------------------------------|
| LOAd          | เซ็นเซอร์แคลมป์กระแสไฟโหลด           |
| VOLŁ          | เซ็นเซอร์แรงดันไฟฟ้า                 |
| EURR          | แคลมป์เซ็นเซอร์กระแสไฟรั่วไหลและโหลด |
| LEAK          | เซ็นเซอร์แคลมป์กระแสไฟรั่วไหล        |

### 3-4) ฟังก์ชันของปุ่ม

เปิด/ ปิดเครื่อง

| ปุ่ม                      | เปิดเครื่อง                                                  | ปิดเครื่อง                                              |
|---------------------------|--------------------------------------------------------------|---------------------------------------------------------|
| POWER<br>(1145.)<br>EXTER | กดปุ่มค้างไว้อย่างน้อย 1วินาที<br>(ในขณะที่ตัวบันทึกปิดอยู่) | กดปุ่มค้างไว้อย่างน้อย 1วินาที<br>(ยกเว้นโหมดการบันทึก) |

โหมดการบันทึก/ การวัด

| ปุ่ม                     | ฟังก์ชัน              |
|--------------------------|-----------------------|
| POWER                    | เข้าสู่โหมดเมนู       |
| START<br>/STOP<br>CANCEL | เริ่มและหยุดการบันทึก |
| CH                       | สลับช่อง              |
| RANGE<br>/FILTER         | สลับช่วงและตัวกรอง    |

### โหมดเมนู

| ปุ่ม                     | เมนู           | การเปลี่ยนแปลงการตั้งค่า       |  |
|--------------------------|----------------|--------------------------------|--|
|                          |                | (ຄະพริบ)                       |  |
| POWER<br>(1ses.)         | เลือกเมนู      | การเปลี่ยนแปลงการตั้งค่า, ป้อน |  |
| START<br>/STOP<br>CAACEL | ย้อนกลับ       | ยกเลิก                         |  |
| СН                       | สลับรายการเมนู | เพิ่มหมายเลข                   |  |
| RANGE<br>/FILTER         | สลับรายการเมนู | ลดหมายเลข                      |  |

### 3-5) ฟังก์ชันช่วง/ ตัวกรอง

- การกำหนดค่าช่วง การกำหนดค่าช่วงจะแตกต่างกันไปขึ้นอยู่กับเซ็นเซอร์แต่ละตัวที่เชื่อมต่อ โปรดดู "12. ข้อมูลจำเพาะ" ในคู่มือเล่มนี้
- การก้ำหนดช่วงอัตโนมัติ การกำหนดช่วงอัตโนมัติใช้ได้ในโหมดการบันทึกปกติเท่านั้น ไม่มีให้ใช้ใน เซ็นเซอร์ที่มีช่วงเดียว (เช่น เซ็นเซอร์แรงดันไฟฟ้า "KEW 8309" สำหรับ KEW 5020)
- แสดงช่วงค้างไว้ เลือกช่วงที่มีเครื่องหมาย RH เพื่อกำหนดช่วงการวัดภายใต้โหมดบันทึกปกติ ช่วงการวัดในโหมดการบันทึกทริกเกอร์/บันทึกภาพจะถูกกำหนดโดย อัตโนมัติ ขึ้นอยู่กับระดับการตรวจจับที่ตั้งไว้ล่วงหน้า ไม่สามารถสลับ ช่วงการวัดด้วยปุ่ม RNN ได้
- ฟังก์ชันกรอง
   ตัวกรองโลว์พาสจะทำงานเมื่อฟังก์ชันกรองอยู่ที่ "On" (เครื่องหมาย मिष्म จะสว่างขึ้น) และกรองความถี่ในย่านฮาร์โมนิกที่สูงกว่าออก (ความถี่การตัด: ประมาณ 160 Hz, อัตราการลดทอน – 24dB)
- ฟังก์ชันช่วง/ กรองสำหรับโหมดการบันทึกแต่ละโหมด

| โหมดการบันทึก                                    | ฟังก์ชัน                                                                                    |
|--------------------------------------------------|---------------------------------------------------------------------------------------------|
| การบันทึกปกติ                                    | * การสลับช่วง เปิด/ปิดตัวกรอง<br>* การกำหนดช่วงอัตโนมัติพร้อมใช้งาน                         |
| การบันทึกทริกเกอร์/<br>บันทึกภาพ                 | * เปิด/ปิดกรอง<br>* ช่วงสอดคล้องกับระดับการตรวจจับ<br>* การกำหนดช่วงอัตโนมัติไม่พร้อมใช้งาน |
| การวิเคราะห์คุณภาพพลังงาน<br>(KEW 5020 เท่านั้น) | * เปิด/ปิดกรอง<br>* การกำหนดช่วงอัตโนมัติไม่พร้อมใช้งาน                                     |

# 4. ขั้นตอนการบันทึก

ขั้นตอนการทำงานแสดงไว้ด้านล่าง: ตั้งแต่การเตรียมจนถึงการหยุดการบันทึก

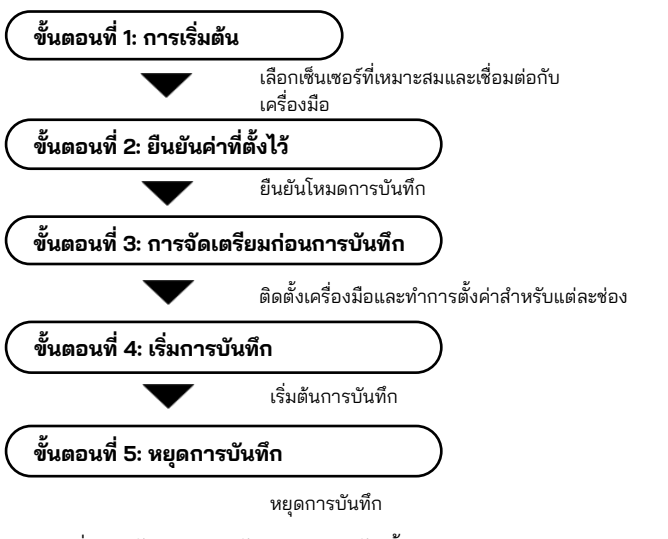

- \* ข้อมูลที่บันทึกไว้สามารถดูได้ 2 วิธีดังต่อไปนี้
- (1) บัน PC: ปฏิบัติตามคำแนะนำที่อธิบายไว้ที่ "10. การถ่ายโอนข้อมูลไปยัง PC" ในคู่มือเล่มนี้สำหรับการถ่ายโอนข้อมูลและ Help สำหรับซอฟต์แวร์ PC "KEW LOG Soft2" สำหรับวิธีการดำเนินการฺ
- (2) บนเครื่องมือ: โปรดดู "9. การยืนยันข้อมูลที่บันทึก (เรียกคืน)"

# ขั้นตอนที่ 1: การเริ่มต้น

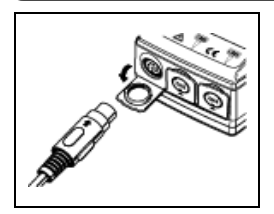

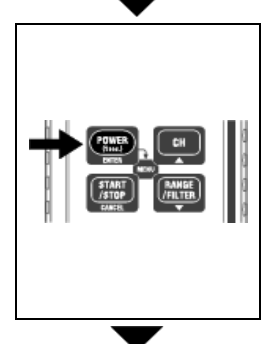

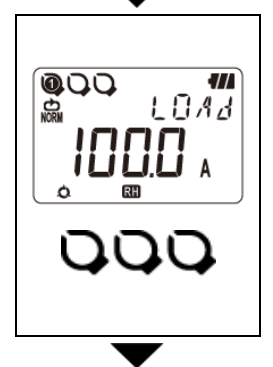

- ขั้นแรก ตรวจสอบให้แน่ใจว่าปิดเครื่องแล้ว เชื่อมต่อเซ็นเซอร์แคลมป์หรือเซ็นเซอร์แรง ดันไฟฟ้า (มีใน KEW 5020 เท่านั้น) เข้ากับเครื่องมือ (สำหรับการเชื่อมต่อ หลายจุด เริ่ม<u>จาก CH1</u>) เชื่อมต่อให้แน่น โดยให้ความสนใจกับ<u>การวางแนวของ</u> <u>ขั้วต่อ</u>อย่างระมัดระวัง
- 2. กดปุ่ม ( ) กางไว้อย่างน้อย 1
   วินาทีเพื่อเปิดเครื่องมือ ปล่อยปุ่มเมื่อ
   ทุกส่วนแสดงบนจอ LCD ก่อนอื่นเวลา
   จะแสดงขึ้น จากนั้นเซ็นเซอร์ที่กำลังเชื่อมต่อ
   จะปรากฏขึ้น
  - \* หากแสดงเวลาไม่ถูกต้องทุกครั้งที่เปิด อุปกรณ์ แบตเตอรี่ภายในสำหรับนาฬิกา อาจหมด ในกรณีนี้ ให้ส่งเครื่องมือไปที่ผู้ จัดจำหน่าย Kyoritsu ในพื้นที่ของคุณเพื่อ ทำการซ่อมแชม
- เซ็นเซอร์และค่าเต็มสเกลจะปรากฏขึ้น (ค่าของ CH1 จะแสดงก่อน)
  - ↓ เครื่องหมายเซ็นเซอร์จะแสดงบนหมายเลข CH ที่เซ็นเซอร์เชื่อมต่ออยู่
  - เฉพาะ CH1 เท่านั้นที่ใช้ในโหมดบันทึกภาพ
     REC
  - ◆ เซ็นเซอร์แรงดันไฟฟ้าเชื่อมต่อกับ CH1 ในโหมด PQA REC (KEW 5020 เท่านั้น)
  - ๎ิเซ็นเซอร์แรงดันไฟฟ้าไม่สามารถใช้กับ
     KEW 5010 ได้
  - ♦ ปิดเครื่องมือและทำซ้ำขั้นตอนตั้งแต่ 1. เพื่อเชื่อมต่อเซ็นเซอร์อีกครั้ง

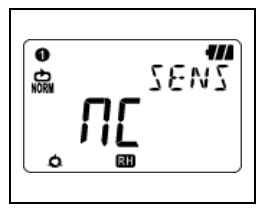

- 4. เครื่องมือพร้อมที่จะเริ่มการวัดหลังจาก เปิดเครื่อง
  - แต่ละครั้งที่กดปุ่ม ( วะสลับ CH1 ถึง CH3 เมื่อ ( ไม่เชื่อมต่อ) แสดงบนจอ LCD แสดงว่าเซ็นเซอร์ไม่ได้ เชื่อมต่อกับช่องที่เลือก หรือการเชื่อมต่อ ไม่ถูกต้อง

ขั้นตอนที่ 2: การยืนยันค่าที่ตั้งไว้ล่วงหน้า

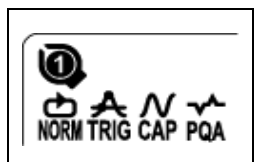

เลือกเครื่องหมายที่บ่งชี้โหมดการบันทึกที่เลือก โปรดดู "**5. โหมดและเงื่อนไขการบันทึก"** ในคู่มือเล่มนี้เพื่อเปลี่ยนโหมดการบันทึกหรือ เงื่อนไข (ช่วงการบันทึก/ กระแสไฟฟ้าที่ตั้ง ไว้ล่วงหน้า)

| โหมดการ<br>บันทึก                                       | รายละเอียด                                                                                                    | โปรดดู                     |
|---------------------------------------------------------|----------------------------------------------------------------------------------------------------|----------------------------|
| ปกติ<br>NORM                                            | ทำการวัด/บันทึกอย่างต่อเนื่องในช่วงเวลา<br>ที่กำหนดไว้ล่วงหน้า<br>(15 ช่วงเวลาที่แตกต่างกัน: 1วินาที ถึง 60 นาที)           | หน้า 21                    |
| ทริกเกอร์<br><b>สิต</b>                                 | บันทึกข้อมูลทั้งหมด 8 รายการ (0.8 วินาที)<br>พร้อมข้อมูลเวลาที่เกินระดับการตรวจจับ<br>ที่ตั้งไว้ล่วงหน้า                    | หน้า 25                    |
| บันทึกภาพ                                               | บันทึกรูปคลืน 10 (50 Hz) ถึง 12 รูปแบบ<br>(60 Hz) เมื่อเกินระดับการตรวจจับที่ตั้งไว้<br>ล่วงหน้า<br>(สามารถดูกราฟบน PC ได้) | หน้า 27<br>(การตั้งค่า PC) |
| การวิเคราะห์<br>คุณภาพพลังงาน<br>(5020 เท่านั้น)<br>POA | บันทึกข้อมูลวันที่และเวลาเมื่อเกินค่าของ<br>แรงดันไฟเกิน การตกชั่วขณะ และการ<br>ลัดวงจรที่กำหนดไว้ล่วงหน้า                  | หน้า 27<br>(การตั้งค่า PC) |

# ขั้นตอนที่ 3: การจัดเตรียมก่อนการบันทึก

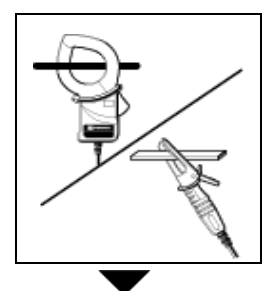

 แคลมป์วัตถุที่วัดและติดตั้งเซ็นเซอร์ ยึดให้แน่นหนาเพื่อไม่ให้หลุดออกมาง่ายๆ ควรใช้ความระมัดระวังเมื่อเชื่อมต่อเซ็นเซอร์ แรงดันไฟฟ้าที่ออกแบบมาสำหรับ KEW 5020 เท่านั้น โดยไม่ทำให้วัตถุที่อยู่ ระหว่างการทดสอบลัดวงจร

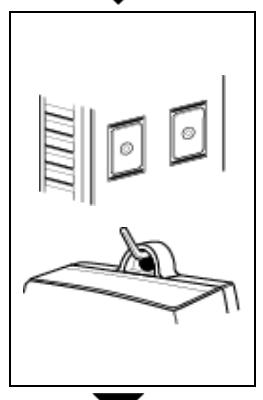

- 2. ยึดเครื่องมือ
- ยึดเครื่องมือด้วยแม่เหล็ก: สามารถยึดเครื่องมือเข้ากับแผ่นโลหะโดย มีแม่เหล็กุอยู่ด้านหลัง
- แขวนเครื่อง<sup>3</sup>มือบนตะขอ: สามารถยึดเครื่องมือด้วยตะขอหรือสกรู ได้โดยใช้รูเกี่ยวที่ด้านบนของเครื่องมือ (ยึดให้แน่นหนาเพื่อไม่ให้หลุดออกมา ง่ายๆ)

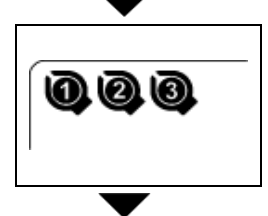

3. กดปุ่ม
 เพื่อสลับการแสดงค่าที่
 วัดได้ระหว่าง CH1 ถึง 3 ยืนยันว่าเซ็นเซอร์
 ที่เหมาะสมเชื่อมต่อกับ CH ที่เหมาะสม

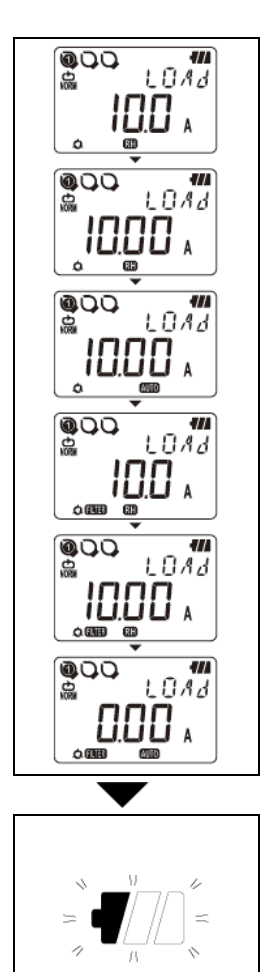

เปิด/ปิด กดปุ่ม (เพื่อเปลี่ยนแปลง มีการตั้ง ค่าช่วงและตัวกรองแยกกันในแต่ละ CH อด ในโหมดการบันทึกปกติ ช่วงและ ฟิลเตอร์จะสลับทุกครั้งที่กดปุ่ม (เพื่อ การกำหนดช่วงอัตโนมัติก็พร้อมใช้งาน ด้วย

กดปุ่ม 매 เพื่อตรวจสอบสถานะ

4. ตรวจสอบช่วง/ ตัวกรอง

- ในโหมดการบันทึกทริกเกอร์/บันทึกภาพ/
   ในโหมดการบันทึกทริกเกอร์/บันทึกภาพ/
   วิเคราะห์คุณภาพพลังงาน (KEW 5020 เท่านั้น) จะใช้ได้เฉพาะการเปิด/
   ปิดตัวกรองเท่านั้น ช่วง
   จะถูกเลือกโดยอัตโนมัติตามระดับการ ตรวจจับ (ค่าที่ตั้งไว้ล่วงหน้าสำหรับ การบันทึกทริกเกอร์/การบันทึกภาพ )
   ดูการูตั้งค่า 1 "SEt.1"
- การตั้งค่าจะไม่สามารถเปลี่ยนแปลงได้ ระหว่างการบันทึก ควรทำการตั้งค่า ก่อนการบันทึก เครื่องหมาย RH หมายถึงเปิดใช้งาน ฟังก์ชันแสดงช่วงค้างไว้แล้ว เครื่องหมาย MID หมายถึงเปิดใช้งาน ฟังก์ชันการกำหนดช่วงอัตโนมัติแล้ว
- 5. เมื่อมีเพียงส่วนช้ายสุดของเครื่องหมาย แบตเตอรี่เท่านั้นที่กะพริบบนจอ LCD แสดงว่าแรงดันไฟฟ้าของแบตเตอรี่ต่ำ ให้เปลี่ยนแบตเตอรี่ด้วยแบตเตอรี่ใหม่ เมื่อไม่มีสิ่งใดแสดงบนจอ LCD แสดงว่าแบตเตอรี่หมด ให้เปลี่ยนแบตเตอรี่ด้วยแบตเตอรี่ใหม่

# ขั้นตอนที่ 4: การจัดเตรียมก่อนการบันทึก

- การตั้งค่าจะไม่สามารถเปลี่ยนแปลงได้ระหว่างการบันทึก ตรวจสอบการ ตั้งค่าอย่างรอบคอบก่อนการบันทึก
- ข้อมูลที่บันทึกไว้ก่อนหน้าจะถูกล้าง และการบันทึกใหม่จะเริ่มขึ้นเมื่อ เปลี่ยนแปลงสิ่งต่อไปนี้และเริ่มการบันทึก (ในกรณีนี้ "CLr" จะกะพริบบนจอ LCD เมื่อเริ่มการบันทึก)
  - 1) โหมดการบันทึกมีการเปลี่ยนแปลง
  - . 2) CH สำหรับเซ็นเซอร์ถูกเปลี่ยนแปลง 3) ประเภทเซ็นเซอร์ถูกเปลี่ยนแปลง
- ถ่ายโอนข้อมูลสำคัญไปยัง PC ของคุณก่อนและล้างหน่วยความจำ เนื่องจากอุปกรณ์ไม่สามารถเริ่มการบันทึกได้เมื่อทั้ง 3 บล็อกใบล็อก หน่วยความจำเต็ม
- ปฏิบัติตามขั้นตอนด้านล่างเพื่อเริ่มการบันทึก

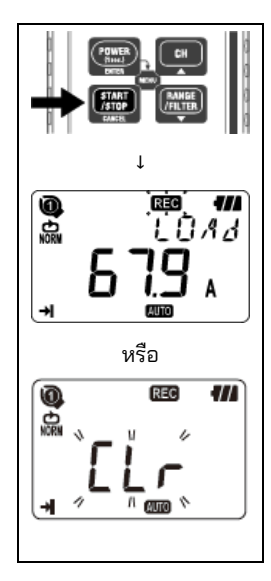

1. กดป่มลง 🌃 อย่างน้อย 4 วินาที เครื่องหมาย "**REG**" หรือ "CI r" ติดกะพริบ กดปุ่มค้างไว้จนกว่าเครื่องหมาย "📧 " จะติดสว่าง

การบันทึกจะหยุดลงเมื่อปล่อยปุ่มขณะที่ เครื่องหมายกะพริบ

- 2. ค่าที่วัดได้จะแสดงขึ้น และเครื่องหมาย " 📧 " จะสว่างขึ้น จากนั้นการวัดจะเริ่มขึ้น
  - สามารถบันทึกเพิ่มเติมได้สามรายการ (อ้างอิงถึง "บล็อกหน่วยความจำ" ในหน้าถัดไป) ในกรณีนี้ โหม<u>ุดการบันทึกจะเปลี่ยนเ</u> ป็นการบันทึกครั้งเดียวโดยอัตโนมัติ <u>และการบันทึกจะหยุดลงเมือหน่วยความ</u> จำเต็ม
  - ขอแนะนำให้ล้างหน่วยความจำและเริ่มการ บันทึกใหม่หากไม่จำเป็นต้องใช้ข้อมูลที่ บันทึกไว้ก่อนหน้า

### บล็อกหน่วยความจำ

- บล็อกหน่วยความจำหนึ่งบล็อกถูกใช้ตั้งแต่เริ่มต้นจนถึงสิ้นสุดการบันทึก
- สามารถใช้บล็อกสามบล็อกในสภาวะการวัดและการบันทึกเดียวกันได้ สามารถบันทึกผลลัพธ์เพิ่มเติมอีกสามรายการได้โดยการเปลี่ยนตำแหน่ง การวัดและการบันทึก
- ถ่ายโอนข้อมูลสำคัญไปยัง PC ของคุณก่อน และล้างหน่วยความจำ (การตั้งค่า 2 หรือผ่าน PC) ้เนื่องจากไม่สามารถทำการบันทึกเพิ่มเติมได้เมื่อใช้บล็อกหน่วยความจำทั้ง สามแล็จก
- เมื่อเริ่มการบันทึกในตำแหน่งอื่น ให้ตั้งค่าหมายเลขตำแหน่งที่การตั้งค่า 2 (SEt.2) จากนั้นจะถูกบันทึกเมื่อเริ่มต้นการบันทึกและมีประโยชน์ในการ ระบุข้อมูลตำแหน่งที่บันทึกไว้บน PC
- ในโหมดทริกเกอร์/ บันทึกภาพ/ วิเคราะห์คุณภาพพลังงาน ค่าศูนย์จะถูก ้บันทึกไว้ในบล็อกหน่วยความจำ แม้ว่าจะไม่มีการบันทึกข้อมูลตั้งแต่เริ่ม<sup>้</sup>ต้น จนถึงสิ้นสุดการบันทึกก็ตาม

### การดำเนินงานระหว่างการบันทึก

การทำงานต่อไปนี้สามารถทำได้ระหว่างการบันทึก

- 🔸 แสดงค่าที่วัดได้ที่ปุ่ม CH 🕳 💷 แต่ละปุ่ม
- สถานะการบันทึก: แสดงจำนวนผลลัพธ์ที่บันทึกไว้ ค่าสูงสุด ค่าต่ำสุด และค่าจุดยอดสุดและการเรียกคืนข้อมูล โปรดดู่ **9. การยืนยันข้อมู่ลที่บันทึก** ในคู่มีอเล่มนี้ ♦ ตรวจสอบค่าที่ตั้งไว้ที่การตั้งค่า 1 "SEt.1" และการตั้งค่า 2 "SEt.2"
- การทำงานต่อไปนี้ไม่สามารถทำได้ระหว่างการบันทึก
  - ปิดเครื่องมือ
  - เปลี่ยนช่วงการวัดหรือการตั้งค่าตัวกรอง
  - เปลี่ยนค่าที่ตั้งไว้ที่การตั้งค่า 1 "SEt 1" และการตั้งค่า 2 "SEt 2"
  - ♦ การสื่อสารข้อมูลกับ PC

หยุดการบันทึกเพื่อดำเนิ้นการข้างต้น

# ขั้นตอนที่ 5: หยุดการบันทึก

ในกรณีที่มีการตั้งค่าครั้งเดียวเป็น "On" ที่ขั้นที่ 2: การยืนยันและการ เปลี่ยนแปลงค่าที่ตั้งไว้ล่วงหน้า การบันทึกจะหยุดโดยอัตโนมัติเมื่อ หน่วยความจำเต็ม

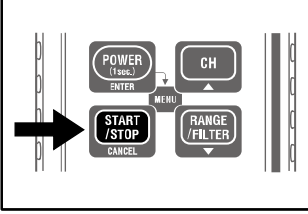

ตอนนี้ การบันทึกเสร็จสิ้นแล้ว

- กดปุ่ม (START) ค้างไว้อย่างน้อย 1 วินาทีเพื่อหยุดการบันทึก
- การบันทึกหยุดลง และเครื่องหมาย "
   REG<sup>\*</sup> จะหายไป จากนั้นเครื่องมือ จะกลับสู่สถานะการวัด

- \* กดปุ่ม 🕮 ค้างไว้อย่างน้อย 1 วินาทีเพื่อปิดเครื่องมือ
- \* ขอแนะนำให้ถ่ายโอนข้อมูลสำคัญไปยัง PC
- \* สามารถตรวจสอบข้อมูลที่บันทึกไว้ในเครื่องมือได้ (โปรดดู 9. การยืนยันข้อมูลที่บันทึก (เรียกคืน) ในคู่มือเล่มนี้

# 5. โหมดและโหมดการบันทึก

- \* สามารถตั้งค่าโหมดและเงื่อนูไขการบันทึกบนอุปกรณ์ได้ แต่ซอฟต์แวร์ PC "KEW LOG Soft2" ให้การตั้งค่าที่ง่ายกว่ามาก
- \* สามารถตั้งค่าได้เฉพาะโหมดการบันทึกแบบปกติและแบบทริกเกอร์บน อุปกรณ์เท่านั้น ต้องตั้งค่าโหมดบันทึกภาพและการวิเคราะห์คุณภาพุพลังงาน ผ่ำน PC (เงื่อนไขการบันทึกสำหรับโหมดการบันทึกภาพสามารถเปลี่ยนแปลง ได้บนเครื่องมือ)
- การตั้งค่าบนเครื่องมือ (โหมดเมน)
  - 1. เปิดเครื่องแล้วกดปุ่ม 🤒 🐘 เพื่อเข้าสู่โหมดเมนู

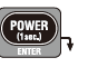

- 2. เลือกและตั้งค่าโหมดและเงื่อนไขการบันทึกที่ต้องการเป็น "SEt.1" บนเมนู การตั้งค่าด้วยเครื่องมือจะกล่าวถึงในหน้าถัดไป
- 3. กดปุ่ม **[ENTER]** ที่ "End" บนหน้าจอเมนู หรือกดปุ่ม **CANCEL** แล้วออก จากหน้าจอเมนูเพื่อกลับเข้าสู่โหมดการวัด

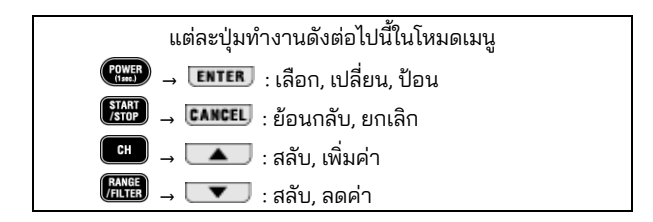

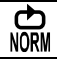

\* หากสัญญาณอินพุตในวัตถุชื่อยู่ระหว่างการทุดสอบเปลี่ยนแปลง อย่างมีนัยสำคัญและบ่อยครั้งระหว่างการวัดในโหมดบันทึกปกติ แนะนำให้แก้ไขช่วงการวัด

### จำนวนสูงสุดของข้อมูลที่บันทึก

| การใช้ทั้ง 3 ช่อง | การใช้ 2 ช่อง | การใช้เพียง 1 ช่อง |
|-------------------|---------------|--------------------|
| 20,000 ข้อมูล     | 30,000 ข้อมูล | 60,000 ข้อมูล      |

#### ระยะเวลาการบันทึกสูงสุด

|               | 1 1               |                   |                    |
|---------------|-------------------|-------------------|--------------------|
| ช่วงการบันทึก | การใช้ทั้ง 3 ช่อง | การใช้ 2 ช่อง     | การใช้เพียง 1 ช่อง |
| 1 วินาที      | 5:33:20           | 8:20:00           | 16:40:00           |
| 2 วินาที      | 11:06:40          | 16:40:00          | 1 วัน/ 9:20:00     |
| 5 วินาที      | 1 วัน/ 3:46:40    | 1 วัน/17:40:00    | 3 ວັน/11:20:00     |
| 10 วินาที     | 2 วัน/ 7:33:20    | 3 วัน/11:20:00    | 6 วัน/22:40:00     |
| 15 วินาที     | 3 วัน/11:20:00    | 5 วัน/ 5:00:00    | 10 วัน/10:00:00    |
| 20 วินาที     | 4 วัน/15:06:40    | 6 วัน/22:40:00    | 13 วัน/21:20:00    |
| 30 วินาที     | 6 วัน/22:40:00    | 10 วัน/10:00:00   | 20 วัน/20:00:00    |
| 1 นาที        | 13 วัน/21:20:00   | 20 วัน/20:00:00   | 41 วัน/16:00:00    |
| 2 นาที        | 27 วัน/18:40:00   | 41 วัน/16:00:00   | 83 วัน/ 8:00:00    |
| 5 นาที        | 69 วัน/10:40:00   | 104 วัน/ 4:00:00  | 208 วัน/ 8:00:00   |
| 10 นาที       | 138 วัน/21:20:00  | 208 วัน/ 8:00:00  | 416 วัน/16:00:00   |
| 15 นาที       | 208 วัน/ 8:00:00  | 260 วัน/10:00:00  | 520 วัน/ 0:00:00   |
| 20 นาที       | 277 วัน/18:40:00  | 416 วัน/16:00:00  | 833 วัน/ 8:00:00   |
| 30 นาที       | 416 วัน/16:00:00  | 625 วัน/ 0:00:00  | 1250 วัน/ 0:00:00  |
| 60 นาที       | 833 วัน/ 8:00:00  | 1250 วัน/ 8:00:00 | 2500 วัน/ 0:00:00  |

\* ระยะเวลาการบันทึกสูงสุดขึ้นอยู่กับอายุการใช้งานแบตเตอรี่ (ประมาณ 10 วันเมื่อใช้แบตเตอรี่อัลคาไลน์ขนาด AA) แนะนำให้ใช้อะแดปเตอร์ AC เสริมเพื่อการบันทึกเป็นเวลานาน

| รายการการตั้งค่า       |                           |             |
|------------------------|---------------------------|-------------|
| รายการ                 | ช่วงสำหรับการตั้งค่า      | ค่าเริ่มต้น |
| ช่วงการบันทึก          | 1,2,5,10,15,20,30 วินาที, | 1 นาที      |
|                        | 1,2,5,10,15,20,30,60 นาที |             |
| ครั้งเดียว/ ไม่สิ้นสุด | ครั้งเดียว/ ไม่สิ้นสุด    | ไม่สิ้นสุด  |

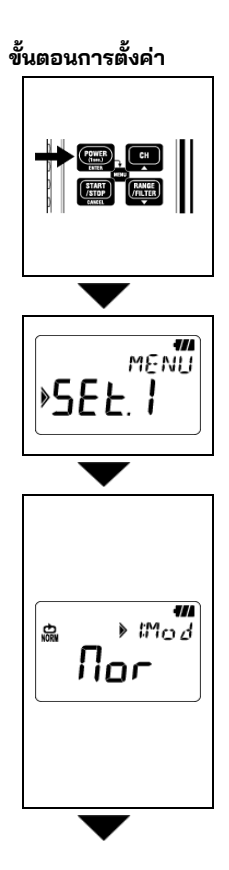

2. กดปุ่ม **ENTER** เมื่อ "SEt.1" ปรากฏบนจอ LCD

- 3. โหมดการบันทึกที่เลือกในปัจจุบันจะปรากฏขึ้น
  - เมื่อ ☐ ☐ (โหมดการบันทึกปกติ) แสดงบน
     LCD ให้กดปุ่ม < ▼</li>
     เพื่อดำเนินการต่อไปยังการตั้งค่าถัดไป
  - ในกรณีที่ <u>Lr</u>, <u>[AP</u> หรือ <u>P9A</u> ปรากฏบนจอ LCD ให้กดปุ่ม <u>ENTER</u> จากนั้นการบ่งชี้บน LCD จะกะพริบ กดปุ่ม <u>หรือ</u> เพื่อเปลี่ยนเป็น <u>Nor</u> กดปุ่ม <u>ENTER</u>

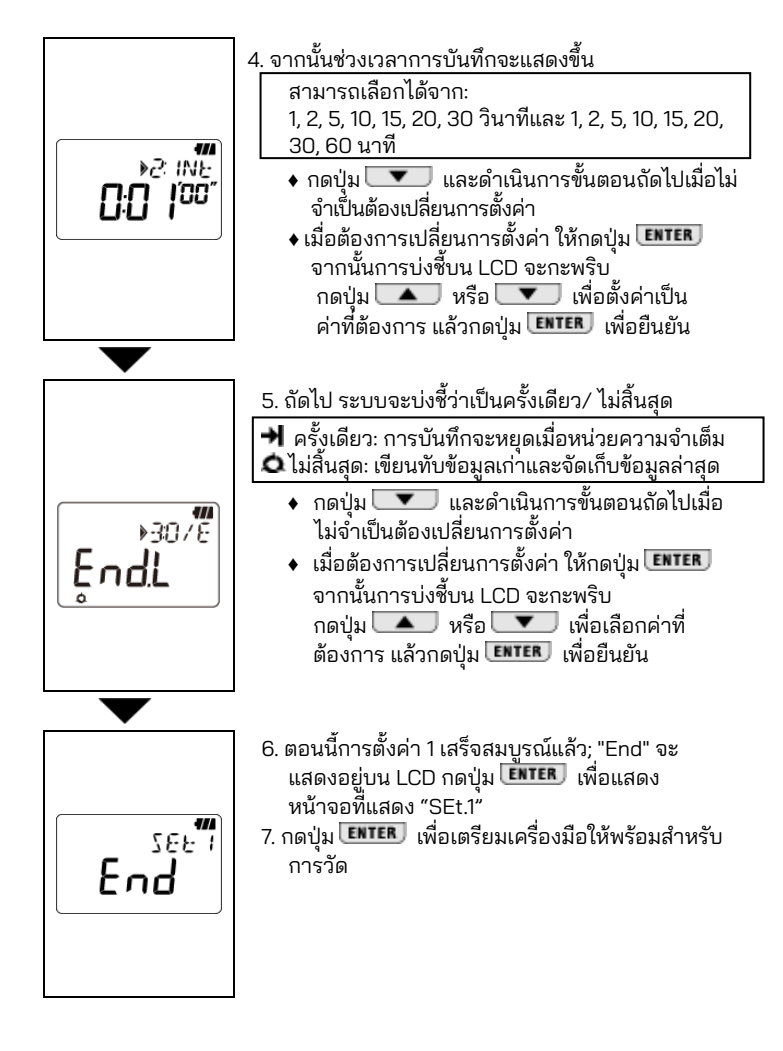

### จำนวนสูงสุดของข้อมูลที่บันทึก

| การใช้ทั้ง 3 ช่อง | การใช้ 2 ช่อง | การใช้เพียง 1 ช่อง |
|-------------------|---------------|--------------------|
| 1,600 ข้อมูล      | 2,400 ข้อมูล  | 4,800 ข้อมูล       |

### รายการการตั้งค่า

| รายการ                 | ช่วงสำหรับการตั้งค่า                   | ค่าเริ่มต้น |
|------------------------|----------------------------------------|-------------|
| ระดับการตรวจจับ CH1    | 0 ถึง 1000 (หน่วยขึ้นอยู่กับเซ็นเซอร์) | 15          |
| ระดับการตรวจจับ CH2    | 0 ถึง 1000 (หน่วยขึ้นอยู่กับเซ็นเซอร์) | 15          |
| ระดับการตรวจจับ CH3    | 0 ถึง 1000 (หน่วยขึ้นอยู่กับเซ็นเซอร์) | 15          |
| ครั้งเดียว/ ไม่สิ้นสุด | ครั้งเดียว/ ไม่สิ้นสุด                 | ไม่สิ้นสุด  |

#### เชื่อมต่อเซ็นเซอร์ที่จะใช้แล้วเปิดเครื่อง เครื่องมือจะ ตรวจจับเซ็นเซอร์ที่เชื่อมต่อโดยอัตโนมัติและรับ หน่วยที่สอดคล้องกับระดับการตรวจจับปัจจุบัน

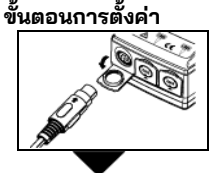

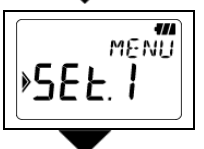

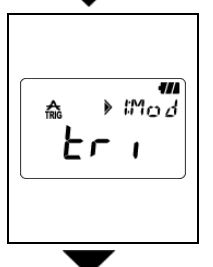

- 3. กดปุ่ม **ENTER** เมื่อ "SEt.1" ปรากฏบนจอ LCD
- 4. โหมดการบันทึกที่เลือกในปัจจุบันจะปรากฏขึ้น
  - เมื่อ <u>Er</u> (โหมดการบันทึกทริกเกอร์) แสดงบน LCD ให้กดปุ่ม **v** เพื่อดำเนินการต่อไป ยังการตั้งค่าถัดไป\_\_\_\_
  - ในกรณีที่ <u>Пог</u>, <u>EAP</u> หรือ <u>P9A</u> ปรากฏบนจอ LCD ให้กดปุ่ม <u>ENTER</u> จากนั้นการบ่งชี้บน LCD จะกะพริบ กดปุ่ม <u> หรือ </u> เพื่อเปลี่ยนเป็น <u>Er</u> กดปุ่ม <u>ENTER</u>

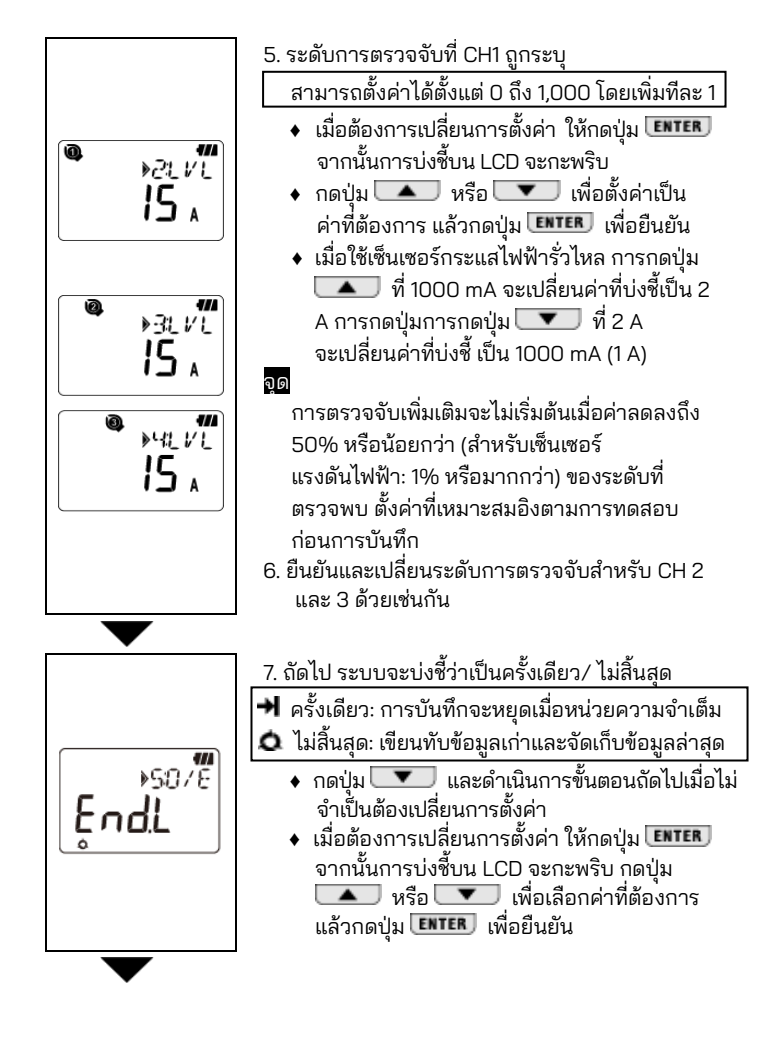

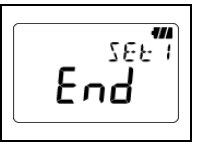

- 8. ตอนนี้การตั้งค่า 1 เสร็จสมบูรณ์แล้ว "End" จะแสดงอยู่บน LCD กดปุ่ม **ENTER** เพื่อแสดงหน้าจอที่แสดง "SEt.1"
- กดปุ่ม CANCEL เพื่อเตรียมเครื่องมือให้พร้อมสำหรับการวัด

# โหมดการบันทึกภาพ: (การตั้งค่าบน PC)

### การตั้งค่าพร้อมใช้งานบน PC เท่านั้น

#### จำนวนสูงสุดของข้อมูลที่บันทึก

การใช้ CH 1 เท่านั้น

345 ข้อมูล

#### รายการการตั้งค่า

| รายการ                 | ช่วงสำหรับการตั้งค่า   | ค่าเริ่มต้น |
|------------------------|------------------------|-------------|
| ระดับการตรวจจับ CH1    | 0 ถึง 1000             | 15          |
| ครั้งเดียว/ ไม่สิ้นสุด | ครั้งเดียว/ ไม่สิ้นสุด | ไม่สิ้นสุด  |

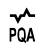

N CAP

# โหมดการวิเคราะห์คุณภาพพลังงาน (KEW <u>5020 เท่านั้น)</u>

(การตั้งค่าบน PC)

#### การตั้งค่าพร้อมใช้งานบน PC เท่านั้น

### จำนวนสูงสุดของข้อมูลที่บันทึก

การใช้ CH 1 เท่านั้น 4000 ข้อมูล

### รายการการตั้งค่า

| รายการ                                                           | ช่วงสำหรับการตั้งค่า   | ค่าเริ่มต้น |
|------------------------------------------------------------------|------------------------|-------------|
| แรงดันไฟฟ้าอ้างอิง (แรงดันไฟฟ้าจ่ายของระบบ)                      | 100V ถึง 500V          | 100V        |
| การตรวจจับวิทยุ (วิทยุตามแรงดันไฟฟ้าอ้างอิง)                     | 100% ถึง 200%          | 110% (110V) |
| การตรวจจับการตกชั่วขณะ<br>(อัตราส่วนตามแรงดันไฟฟ้าอ้างอิง)       | 0% ถึง 100%            | 90% (90V)   |
| การตรวจจับการขัดจังหวะแบบลัดวงจร<br>(วิทยุตามแรงดันไฟฟ้าอ้างอิง) | 0% ถึง 100%            | 10% (10V)   |
| ฮีสเทอเรซิส (วิทยุตามแรงดันไฟฟ้าอ้างอิง)                         | 0% ถึง 10%             | 1% (1V)     |
| ครั้งเดียว/ ไม่สิ้นสุด                                           | ครั้งเดียว/ ไม่สิ้นสุด | ไม่สิ้นสุด  |

# 6. โหมดการบันทึก

| รายการของ                   | งโหมดการบันทึก                                                                                          |                                                                                            |                                                          |                                                                          |  |
|-----------------------------|----------------------------------------------------------------------------------------------------|--------------------------------------------------------------------------------------------|----------------------------------------------------------|--------------------------------------------------------------------------|--|
|                             | การบันทึกปกติ การบันทึกทริกเกอร์                                                                        |                                                                                            | การบันทึกภาพ                                             | การวิเคราะห์คุณภาพ<br>พลังงาน                                            |  |
| ไหมดการบันทึก               | <b>€</b><br>N                                                                                           | ≮₽                                                                                         | <b>≥</b> ₽                                               | <b>{</b> ₫                                                               |  |
| รายละเอียด                  | หน้า 21                                                                                                 | หน้า 25                                                                                    | หน้า 27                                                  | หน้า 27                                                                  |  |
| การใช้งาน                   | ตรวจสอบสถานะ/<br>พลังงานแบบง่าย                                                                         | การตรวจจับ<br>กระแสไฟฟ้า/<br>แรงดันไฟฟ้าที่<br>ผิดปกติ                                     | การตรวจสอบรูปคลื่น                                       | การตรวจจับ<br>ความผันแปร<br>แรงดันไฟฟ้าที่ผิดปกติ<br>(KEW 5020 เท่านั้น) |  |
| จำนวนสูงสุด<br>ของบันทึก    | 60,000 ข้อมูล (1ch)<br>20,000 ข้อมูล (3ch)                                                              | 4,800 ข้อมูล (1ch)<br>1,600 ข้อมูล (3ch)                                                   | 345 ข้อมูล                                               | 4,000 ข้อมูล                                                             |  |
| CH ที่ใช้ได้                | 3 ช่องในเว                                                                                              | ลาเดียวกัน                                                                                 | 1 ช่องเ                                                  | ท่านั้น                                                                  |  |
| ช่วง<br>การบันทึก           | 15 ช่วง:<br>1 วินาที ถึง 60 นาที                                                                        |                                                                                            |                                                          |                                                                          |  |
| ระดับการ<br>ตรวจจับ         | _                                                                                                    | 0 ถึง 1,000 (หน่วยขึ้นอยู่กับเซนเซอร์)                                                     |                                                          |                                                                          |  |
| RMS<br>ช่วง การวัด          | ประมาณทุก 0.1 วินาที                                                                                    |                                                                                            |                                                          |                                                                          |  |
| รอบ<br>การสุ่มตัวอย่าง      | ประมาณ 1.65ms/CH                                                                                        |                                                                                            | การตรวจจับ:<br>ประมาณ 0.55ms<br>รูปคลื่น<br>ประมาณ 1.1ms | ประมาณ 0.55ms                                                            |  |
| ช่วงเวลาการสุ่ม<br>ตัวอย่าง | เสมอ                                                                                                    | ต่อเนื่องจนถึงการต                                                                         | รวจจับกระแสไฟฟ้า                                         | เสมอ                                                                     |  |
| ช่วงเวลาการ<br>บันทึก       | ทุกช่วงเวลา                                                                                             | เมื่อเกินค่าการตรวจจับที่ตั้งไว้ล่วงหน้า<br>(ไม่ปกติ)                                      |                                                          |                                                                          |  |
| วิธีการวัด                  | True RMS                                                                                                | การตรวจจับ: ค่าเฉลี่ย/ (แปลงค่าจุดสูงสุด (ไซน์) เป็น RMS)<br>การบันทึก การบ่งชี้: True RMS |                                                          |                                                                          |  |
| ระบบการบันทึก               | ครั้งเดียว: การบันทึกจะหยุดเมื่อหน่วยความจำเต็ม<br>ไม่สิ้นสุด: เขียนทับข้อมูลเก่าและจัดเก็บข้อมูลล่าสุด |                                                                                            |                                                          |                                                                          |  |
| อายุการใช้งาน<br>แบตเตอรี่  | ประมาณ 10 วัน                                                                                           |                                                                                            |                                                          |                                                                          |  |

# 1. 📥 โหมดการบันทึกปกติ

### • ระยะเวลาการสุ่มตัวอย่างและการคำนวณ RMS

ดำเนินการสุ่มตั้วอย่างสัญญาณอินพุตทุกๆ 1.6 ms/CH เพื่อ คำนวณค่าที่วัดได้ (RMS) ทุกๆ 100 ms ค่าจุดยอดสุด (ค่ายอด คลื่นในข้อมูลสุ่มตัวอย่าง) จะถูกอัปเดตและจัดเก็บไว้

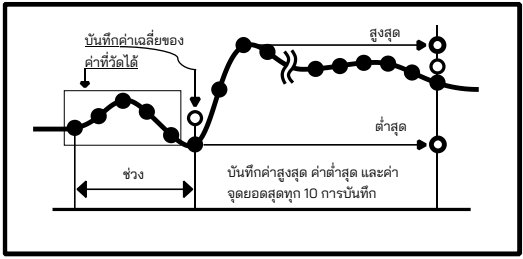

การบันทึก

ค่าเฉลี่ยของค่าที่วัดได้จะถูกบันทึกทุกช่วงการบันทึก ค่าที่วัดได้ RMS ค่าสูงสุด ค่าต่ำสุด และค่าจุดยอดสุด (ค่ายอดคลื่นของการสุ่มตัวอย่าง ที่แปลงเป็นค่า RMS ไซน์) จะถูกบันทึกทุกๆ 10 ครั้งของการบันทึก

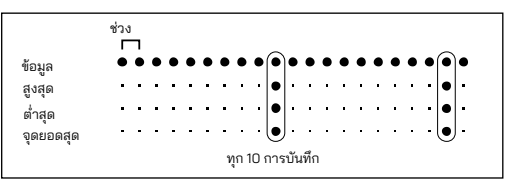

# แสดงค่าที่วัดได้

้ค่าเฉลี่ยของค่าที่วัดได้ (ข้อมูล 10 RMS) จะแสดงบนจอ LCD ทุกๆ 1 วินาที

\* หากสัญญาณอินพุตในวงจรภายใต้การทดสอบเปลี่ยนแปลงอย่างมี นัยสำคัญและบ่อยครั้งระหว่างการวัดในโหมดบันทึกปกติ แนะนำให้แก้ไขช่วงการวัด

# 2. A โหมดการบันทึกทริกเกอร์

### • การตรวจจับและการคำนวณค่า RMS

ดำเนินการสุ่มตัวอย่างสัญญาณอินพุตทุกๆ 1.6 ms และเปรียบเทียบ ค่าจุดยอดสุด (ค่ายอดคลืนของการสุ่มตัวอย่างที่แปลงเป็นค่า RMS ของคลื่นไซน์) และระดับการตรวจจับ สำหรับกระแสไฟฟ้า เมื่อค่าจุด ยอดสุดเกินระดับ และสำหรับแรงดันไฟฟ้า เมื่อค่าจุดยอดสุดต่ำกว่า ระดับ การตรวจจับถูกทริกเกอร์ ค่า RMS จะถูกคำนวณทุกๆ 100ms

### การบันทึก

เมื่อค่าที่วัดได้เกินระดับการตรวจจับที่ตั้งไว้ ข้อมูล 8 รายการ (ประมาณ 0.8 วินาที) ได้แก่:

- จำนว<sup>ั</sup>น 3 ค่า RMS ก่อนถึงจุดข้ามผ่าน
- ค่า RMS ที่จุดข้ามผ่าน
- จำนวน 4 ค่า RMS ที่ตามมาสำหรับจุดข้ามผ่าน

จะถูกบันทึกพร้อมข้อมูลเวลา ในกรณีที่เหตุการณ์เกินระดับการตรวจจับเกิดขึ้นอย่างต่อเนื่อง การ ตรวจจับครั้งต่อไปจะไม่เริ่มต้นจนกว่าค่าที่วัดได้จะลดลงเหลือ 50% หรือน้อยกว่าของค่าที่ตรวจพบที่ตั้งไว้ล่วงหน้า (สำหรับแรงดันไฟฟ้า 5% หรือมากกว่าค่าที่ตรวจพบ)

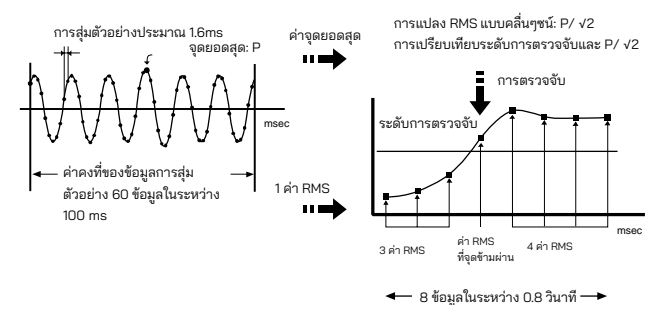

แสดงค่าที่วัดได้
 หน้าจอ LCD แสดงค่าเฉลี่ยของค่า RMS (10 ข้อมูล) ทุกๆ 1 วินาที

- ไฟ LED การตรวจจับติดกะพริบ
  - ไฟ LED บนช่องที่เชื่อมต่อกับเซ็นเซอร์จะกะพริบเมื่อตรวจพบทริกเกอร์ ต่อไปนี้

<ใน KEW 5010> ตรวจพบทริกเกอร์เมื่อค่าที่วัดได้เกินระดับการ ตรวจจับที่ตั้งไว้ล่วงหน้าในโหมดการบันทึกทริกเกอร์/บันทึกภาพ <ใน KEW 5020> ตรวจพบทริกเกอร์เมื่อค่ากระแสไฟฟ้าที่วัดได้เกิน ระดับการตรวจจับที่ตั้งไว้ล่วงหน้าในโหมดการบันทึกทริกเกอร์/บันทึก ภาพ และโหมดการวิเคราะห์คุณภาพพลังงาน สำหรับค่าแรงดันไฟฟ้า ทริกเกอร์จะถูกตรวจจับเมื่อค่าที่วัดได้ต่ำกว่าระดับการตรวจจับ

- ไฟ LED จะกะพริบเมื่อใดก็ตามที่ค่าที่วัดได้เกินระดับการตรวจจับ ที่ตั้งไว้ในระหว่างการวัด
- LED กะพริบทุกๆ 4 วินาที ระหว่างการบันทึกหลังจากการตรวจจับ หนึ่งครั้ง เสร็จสิ้น (เมื่อตั้งค่าปิดอัตโนมัติเป็น OFF จะกะพริบทุกๆ 2 วินาที)

# N โหมดการบันทึกภาพ

- การตรวจจับและการคำนวณค่า RMS ดำเนินการสุ่มตัวอย่างสัญญาณอินพุตทุกๆ 0.55 ms บน CH1 เท่านั้น และเปรียบเทียบค่าจุดยอดสุด (ค่ายอดคลื่นของการสุ่มตัวอย่างจะ ถูกแปลงเป็นค่า RMS ของคลื่นไซน์) และระดับการตรวจจับ สำหรับ กระแสไฟฟ้า เมื่อค่าจุดยอดสุดเกินระดับ และสำหรับแรงดันไฟฟ้า เมื่อค่าจุดยอดสุดต่ำกว่าระดับ การตรวจจับถูกทริกเกอร์ ค่า RMS จะถูกคำนวณทุกๆ 100 ms
- การบันทึก

เมื่อเกินค่ากระแสไฟฟ้าที่ตั้งไว้ ค่ากระแสไฟฟ้าพร้อมข้อมูลเวลาที่ สอดคล้องกันจะถูกบันทึกเป็นเวลา 200 ms (รูปคลื่น 10 หรือ 12 รูปแบบ) รวมถึง 50 ms ก่อนและหลังจุดข้ามผ่าน ในกรณีที่เหตุการณ์ ที่เกินระดับการตรวจจับเกิดขึ้นอย่างต่อเนื่อง การตรวจจับครั้งถัดไป จะไม่เริ่มต้นจนกว่าจะลดลงเหลือ 50% หรือน้อยกว่าของค่าที่ตรวจพบ (สำหรับแรงดันไฟฟ้า 5% หรือมากกว่าค่าที่ตรวจพบ)

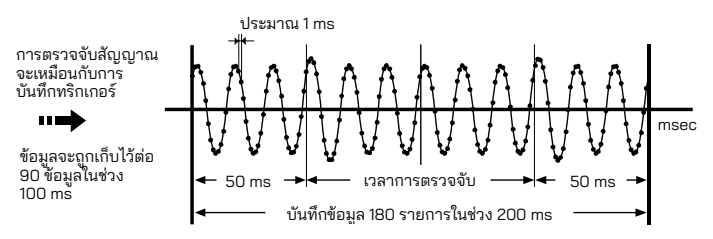

 แสดงค่าที่วัดได้
 ค่าเฉลี่ยของค่า RMS (ข้อมูล 10 ค่า) จะแสดงบนจอ LCD ทุกๆ 1 วินาที (การแสดงผลรูปคลื่นใช้ได้บน PC เท่านั้น ใช้ชอฟต์แวร์ที่ให้มาและถ่าย โอนข้อมูลไปยัง PC ของคุณ)

# 4. 📌 โหมดการวิเคราะห์คุณภาพพลังงาน (KEW 5020 เท่านั้น)

- การตรวจจับและการคำนวณค่า RMS ดำเนินการสุ่มตัวอย่างสัญญาณอินพุตแรงดันไฟฟ้าทุกๆ 0.55 ms บน CH1 และเปรียบเทียบค่าจุดสูงสุด (ค่ายอดคลื่นของการสุ่มตัวอย่าง จะถูกแปลงเป็นค่า RMS ของคลื่นไซน์) และระดับการตรวจจับทุกๆ 10 ms เพื่อตรวจจับการบวม การลดลง และการขัดจังหวะในแบบลัดวงจร ในแหล่งจ่ายไฟ ค่า RMS จะถูกคำนวณทุกๆ 100 ms
- การบันทึก

เมื่อตรวจพบการขัดจังหวะแบบไฟเกิน ไฟตกชั่วขณะ หรือลัดวงจร ค่าที่ตรวจพบจะถูกบันทึกเป็นจุดเริ่มต้น (S) พร้อมข้อมูลเวลาและวันที่ ในกรณีที่อินพุตใกล้กับแรงดันไฟฟ้าอ้างอิงด้วยค่าฮีสเทอเรซิส จะถูกบันทึกเป็นจุดลิ้นสุด (E) พร้อมข้อมูลเวลาและวันที่

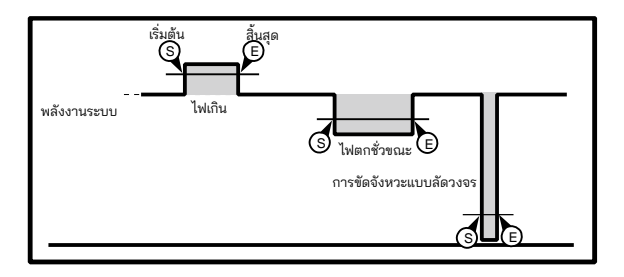

🕨 แสดงค่าที่วัดได้

้ค่าเฉลี่ยของค่า RMS (ข้อมูล 10 ค่า) จะแสดงบนจอ LCD ทุกๆ 1 วินาที

# 7. การรวมกำลังไฟแบบง่าย (มีให้ใช้ผ่าน KEW LOG Soft2)

ซอฟต์แวร์ PC "KEW LOG Soft2" ให้การคำนวณการใช้พลังงานรวมอย่าง ง่ายดายโดยพิจารณาจากกระแสไฟฟ้าและแรงดันไฟฟ้า (เฉพาะใน KEW 5020 เท่านั้น) ที่บันทึกใน**โหมดการบันทึกปกติ** 

- ใน KEW 5010 ให้วัดและบันทึกค่ากระแสไฟฟ้า จากนั้นป้อนค่าแรงดันไฟฟ้า และพาวเวอร์แฟกเตอร์บน "KEW LOG Soft2" เพื่อคำนวณการใช้พลังงาน อย่างง่าย
- ใน KEW 5020 มีการคำนวณกำลังไฟแบบง่ายโดยใช้เซ็นเซอร์แรงดันไฟฟ้า และกระแสไฟฟ้า ป้อนพาวเวอร์แฟกเตอร์ใดๆ สำหรับค่าแรงดันไฟฟ้าและ กระแสไฟฟ้าที่บันทึกไว้ผ่าน "KEW LOG Soft2" การคำนวณด้วยค่า แรงดันไฟฟ้าใดๆ ก็ตามที่เหมือนกับ KEW 5010 ก็สามารถทำได้เช่นกัน

### ตัวอย่างการเชื่อมต่อ

♦ เฟสเดียว 2 สาย (1Ф2W)

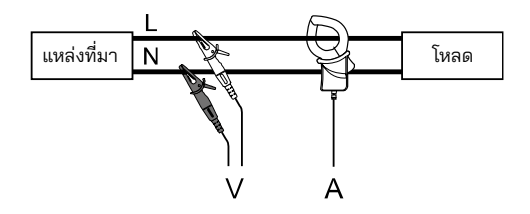

| ชื่อรุ่น | CH1 | CH2 | СНЗ             | KEW LOG Soft2<br>พารามิเตอร์ที่คงที่ |  |  |  |  |  |  |  |  |  |  |  |  |  |  |
|----------|-----|-----|-----------------|--------------------------------------|--|--|--|--|--|--|--|--|--|--|--|--|--|--|
|          |     |     |                 | ค่าแรงดันไฟฟ้า,                      |  |  |  |  |  |  |  |  |  |  |  |  |  |  |
| KEW 5010 | A   |     |                 | พาวเวอร์แฟกเตอร์                     |  |  |  |  |  |  |  |  |  |  |  |  |  |  |
|          |     |     | ค่าแรงดันไฟฟ้า, |                                      |  |  |  |  |  |  |  |  |  |  |  |  |  |  |
| KEW 5020 | А   |     |                 |                                      |  |  |  |  |  |  |  |  |  |  |  |  |  |  |
|          | V   | А   |                 | พาวเวอร์แฟกเตอร์                     |  |  |  |  |  |  |  |  |  |  |  |  |  |  |

\* สามารถเชื่อมต่อได้ 3 ระบบผ่านแต่ละช่องสัญญาณ (1 ถึง 3)

♦ เฟสเดียว 3 สาย (1Φ3W)

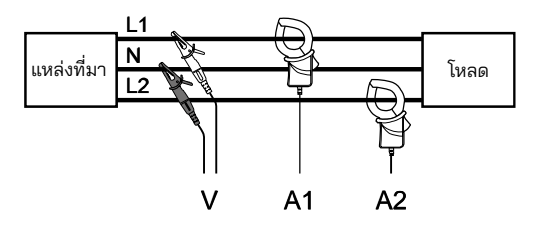

| ชื่อรุ่น | CH1 | CH2 | СНЗ | KEW LOG Soft2<br>พารามิเตอร์ที่คงที่ |
|----------|-----|-----|-----|--------------------------------------|
| KEW 5010 | A1  | A2  |     | ค่าแรงดันไฟฟ้า, พาวเวอร์แฟกเตอร์     |
|          | A1  | A2  |     | ค่าแรงดันไฟฟ้า, พาวเวอร์แฟกเตอร์     |
| KEW 5020 | V   | A1  | A2  | พาวเวอร์แฟกเตอร์                     |

สามเฟส 3 สาย (3Φ3W)

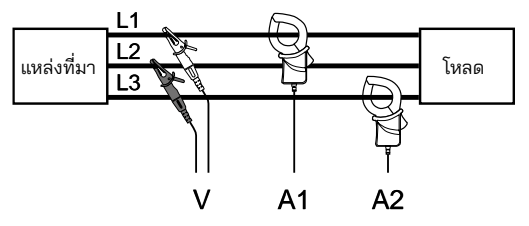

สูตรทั่วไปคือ: P=V×(A1×cos(30°-Ф1)+A2×cos(30°+Ф2)), อย่างไรก็ตามจะใช้Ф1=Ф2 ด้วย ดังนั้นสูตรจะเป็น P = √3/2×V×(A1+ A2)×PF

| ชื่อรุ่น | CH1 | CH2 | СНЗ | KEW LOG Soft2<br>พารามิเตอร์ที่คงที่ |
|----------|-----|-----|-----|--------------------------------------|
| KEW 5010 | A1  | A2  |     | ค่าแรงดันไฟฟ้า, พาวเวอร์แฟกเตอร์     |
|          | A1  | A2  |     | ค่าแรงดันไฟฟ้า, พาวเวอร์แฟกเตอร์     |
| KEW 5020 | V   | A1  | A2  | พาวเวอร์แฟกเตอร์                     |

สามเฟส 4 สาย (3Ф4W)

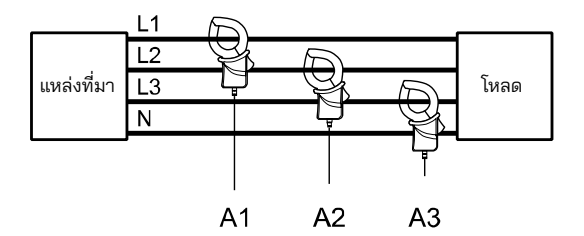

| ชื่อรุ่น | CH1 | CH2 | СНЗ | KEW LOG Soft2<br>พารามิเตอร์ที่คงที่ |
|----------|-----|-----|-----|--------------------------------------|
| KEW 5010 | A1  | A2  | A3  | ค่าแรงดันไฟฟ้า, พาวเวอร์แฟกเตอร์     |
| KEW 5020 | A1  | A2  | A3  | ค่าแรงดันไฟฟ้า, พาวเวอร์แฟกเตอร์     |

\* โปรดดูวิธีการใช้งาน KEW LOG Soft2 ใน "KEW LOG Soft2- HELP"

สามารถดาวน์โหลด "KEW LOG Soft2" เวอร์ชันล่าสุดได้จาก เว็บไซต์ของเรา

www.kew-ltd.co.jp

# 8. การตั้งค่าอื่นๆ (การตั้งค่า2)

- ขอแนะนำให้ใช้ซอฟต์แวร์ PC "KEW LOG Soft2" สำหรับการตั้งค่า ยกเว้นกรณีพิเศษ
- การตั้งค่าเวลาสำหรับปี เดือน วัน ชั่วโมง นาที และวินาทีนั้นมีให้ใช้งานบนพีซี แต่การตั้งค่าเป็นชั่วโมงและนาทีมีให้ใช้งานบนอุปกรณ์เท่านั้น

# การตั้งค่าเมนู 2: รายการการตั้งค่า "SEt.2"

- ข้อมูลสถานที่ (ค่าเริ่มต้น:000) ตั้งค่าหมายเล<u>ขสถ</u>านที่เพื่อระบุสถานที่วัดและการบันทึก
- 2) ปิดอัตโนมัติ (ค่าเริ่มต้น: ON)
   เปิด/ปิดฟังก์ชันปิดเครื่องอัตโนมัติ
- 3) เวลา 🕑

สามารถปรับเวลาได้ระหว่าง 00:00 ถึง 23:59

- 4) ຫັວຈັບເວລາ >> (ค่าเริ่มต้น: OFF) แสดงผลและตั้งค่าตัวเวลา
- 5) ล้างหน่วยความจำ ล้างข้อมูลที่บันทึกไว้ทั้งหมด

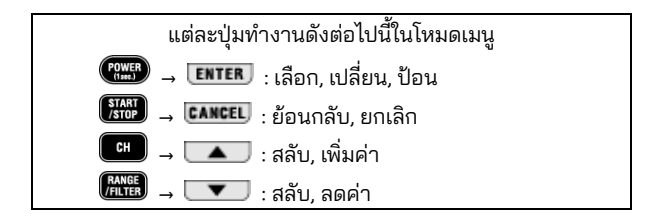

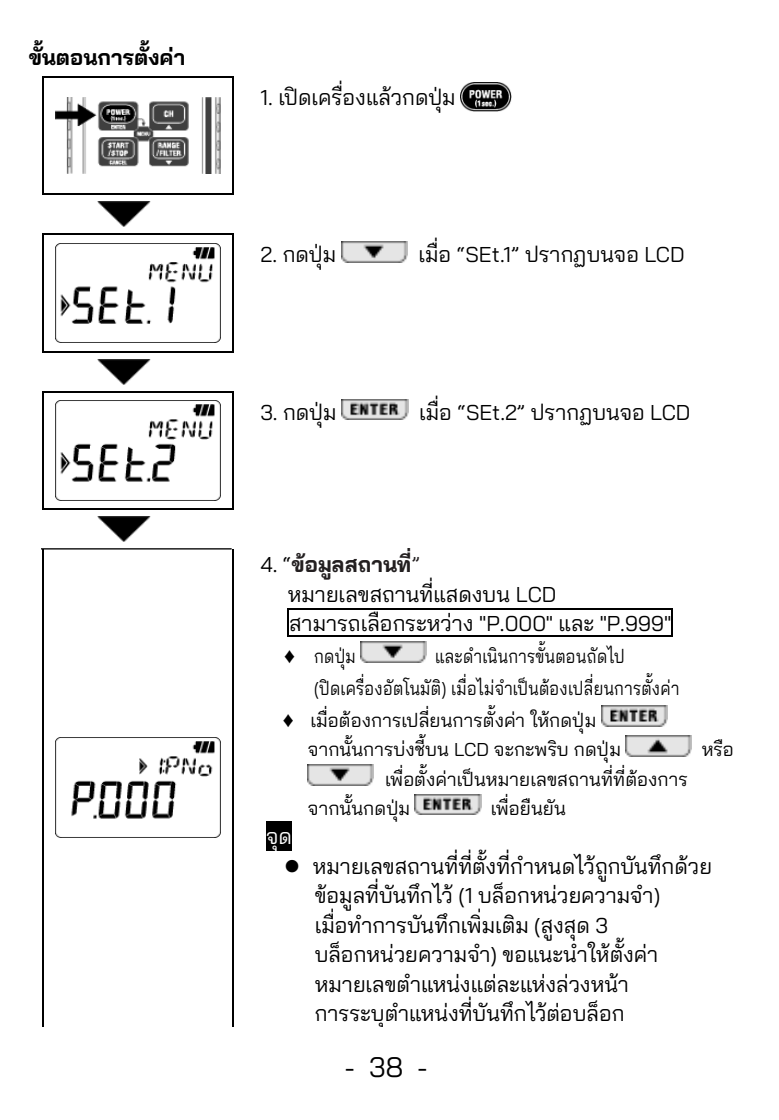

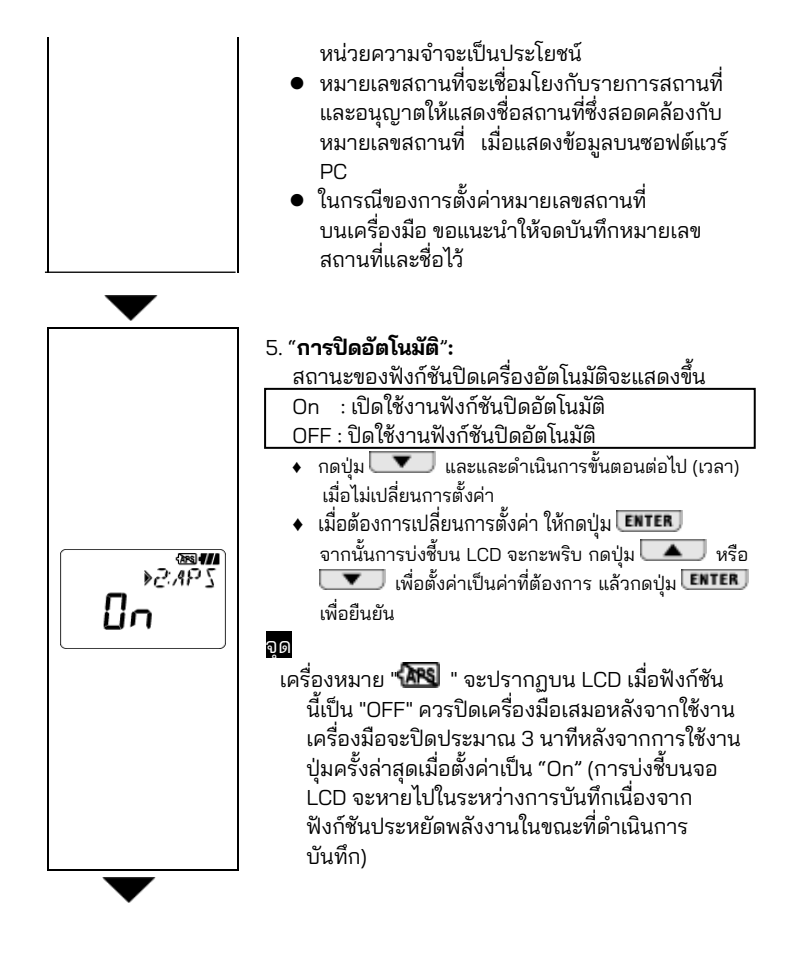

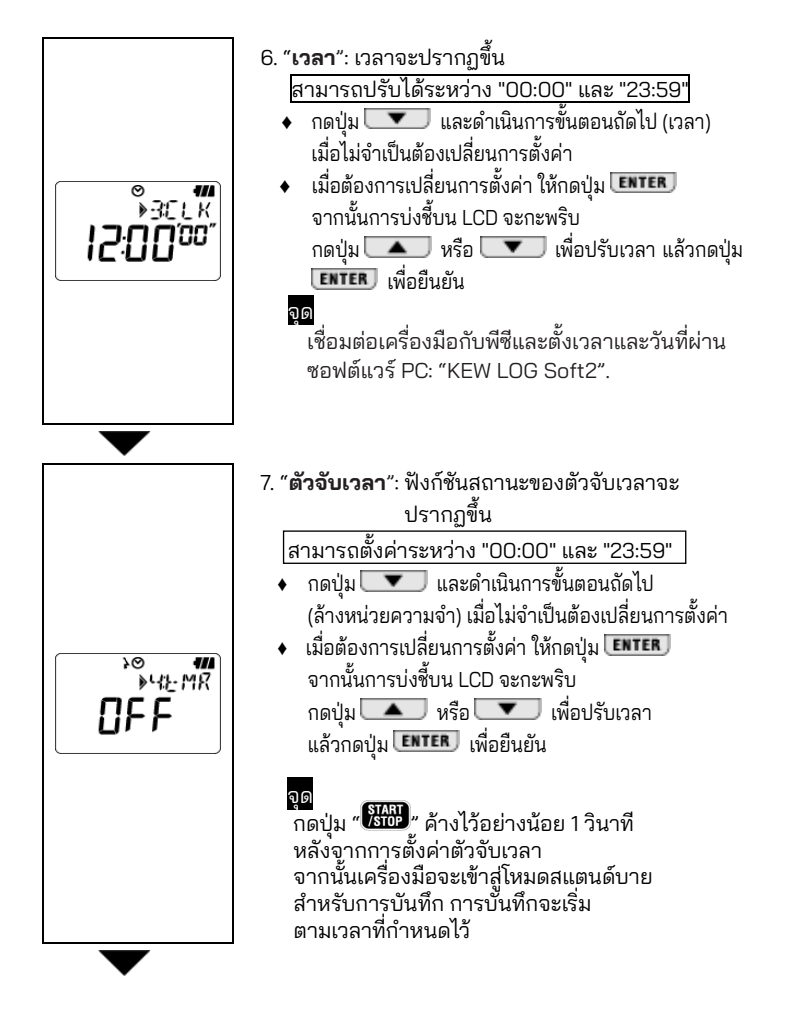

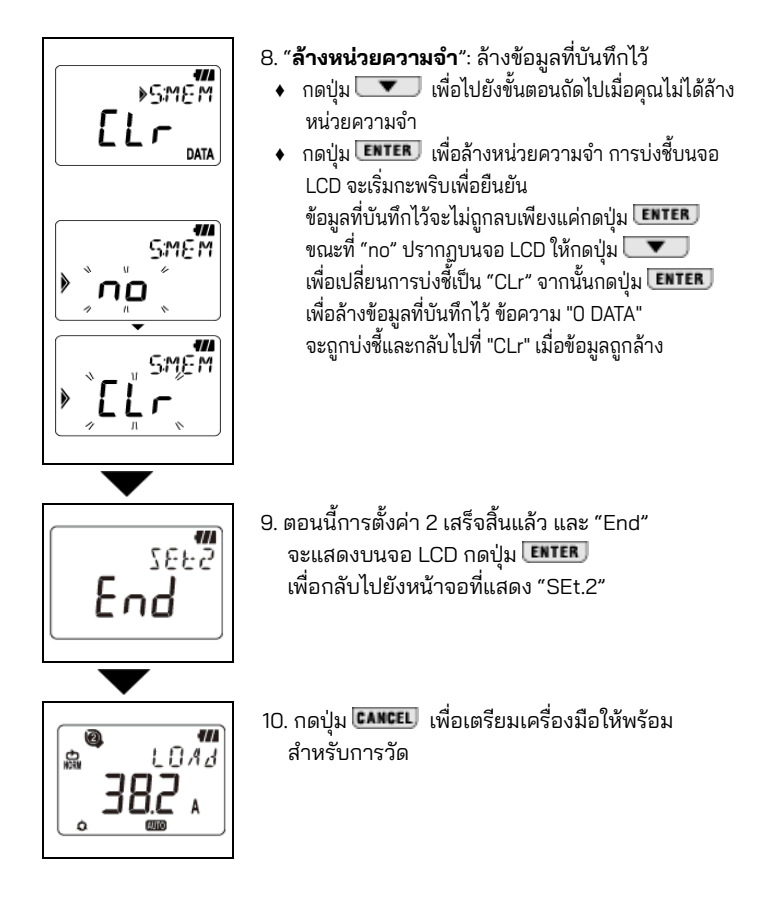

# 9. การยืนยันข้อมูลที่บันทึก (เรียกคืน)

รายละเอียดของข้อมูลในบล็อกหน่วยความจำสามารถดูได้ระหว่างการบันทึก และเมื่อการบันทึกเสร็จสิ้น

- การแสดงเปอร์เซ็นต์ของข้อมูลที่บันทึกไว้เทียบกับความจุของหน่วยความจำ
- สามารถตรวจสอบค่าสูงสุด ต่ำสุด
   ค่าจุดยอดสุดชั่วขณะ/ค่าที่ตรวจพบในแต่ละช่องพร้อมข้อมูลเวลาและวันที่
- เรียกคืน: สามารถตรวจสอบข้อมูลล่าสุด 10 รายการพร้อมข้อมูลเวลาและวันที่ได้

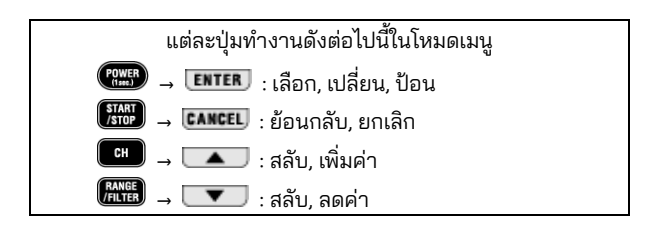

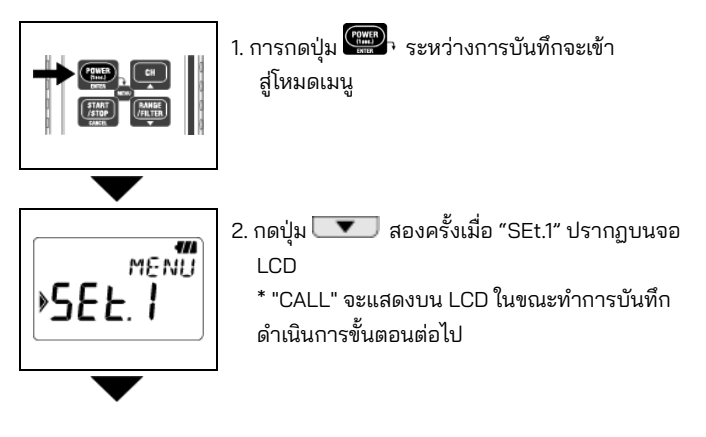

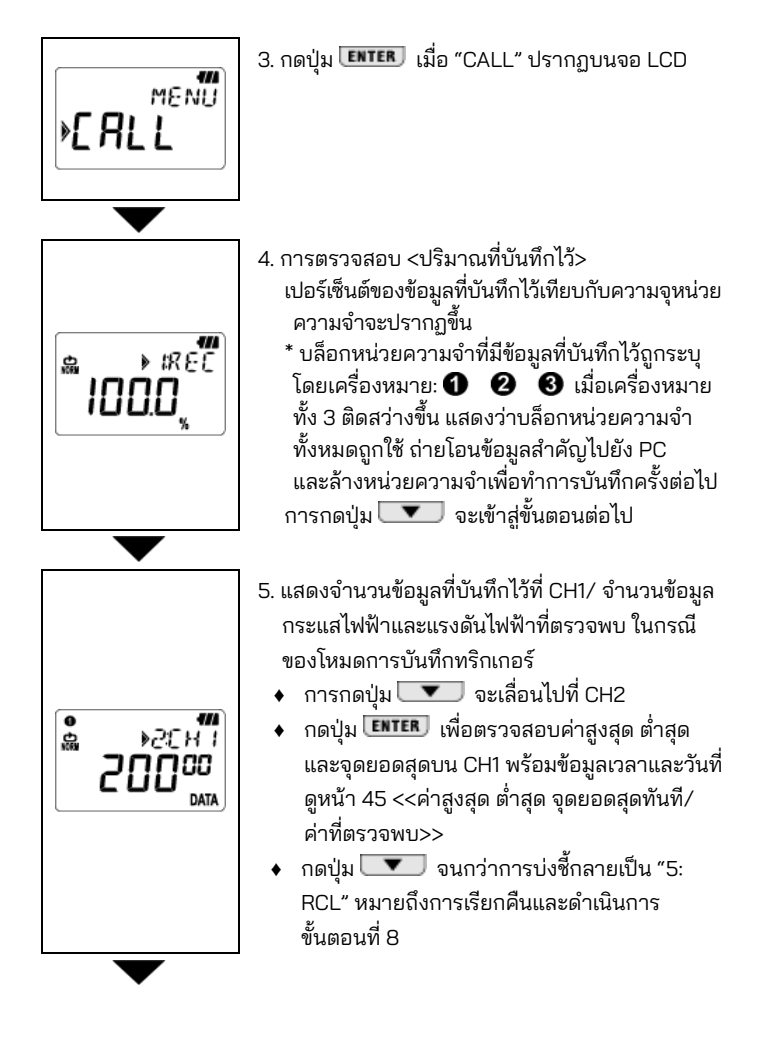

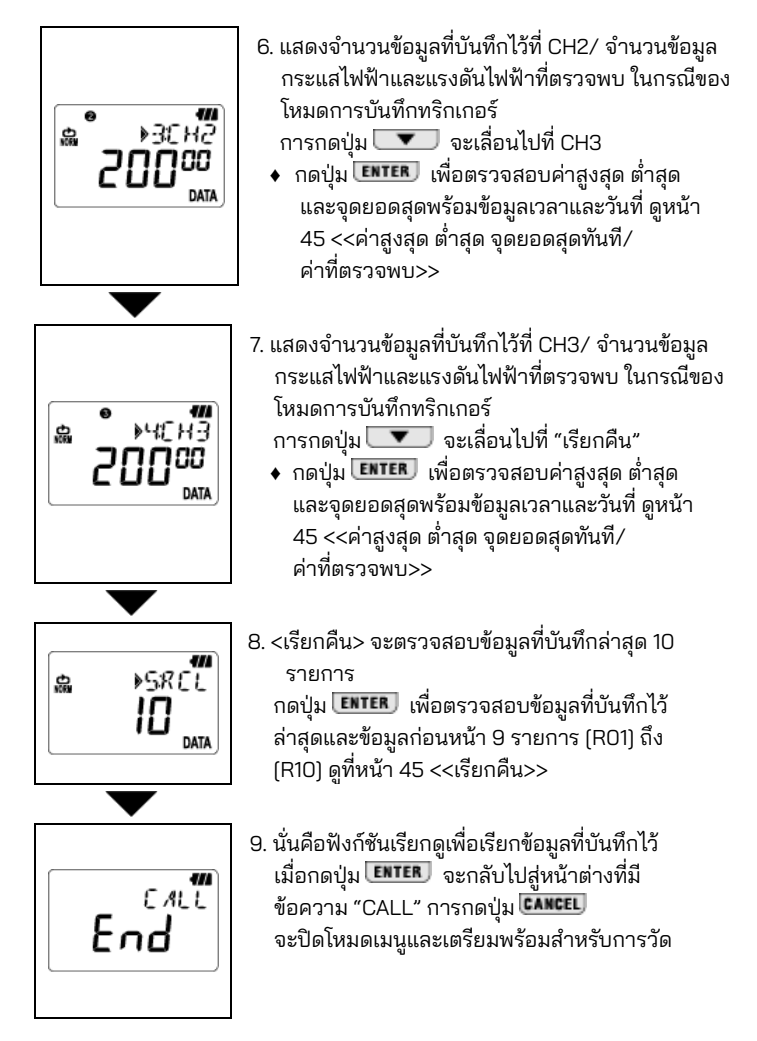

<<ค่าสูงสุด ต่ำสุด จุดยอดสุดทันที/ค่าที่ตรวจพบ>>

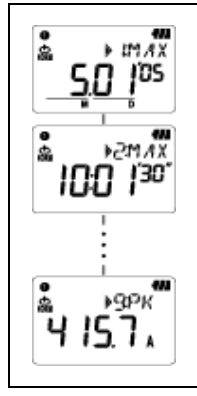

- - การกดปุ่ม CANCEL จะกลับสู่หน้าต่างพร้อ: "จำนวนข้อมูล"

<<การอ้างอิงของการเรียกคืน>>

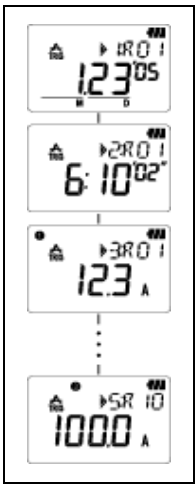

ข้อความ RCL

# 10. ถ่ายโอนข้อมูลไปยัง PC

- ติดตั้งซอฟต์แวร์ PC "KEW LOG Soft2" ใน PC ของคุณเพื่อเปิด ใช้งานการสื่อสารข้อมูลระหว่างเครื่องมือและ PC โปรดดูที่ HELP ที่อยู่ใน "KEW LOG Soft 2" ซึ่งแสดงวิธีการติดตั้งซอฟท์แวร์ จะอยู่ บนแดสก์ท็อปหลังจากติดตั้งซอฟต์แวร์ หรือพบในโฟลเดอร์ "KEW" จาก "Ștarț" -> "Program".
- เมื่อเชื่อมต่อล็อกเกอร์กับพีซีเป็นครั้งแรก พีซีของคุณจะรู้จักฮาร์ดแวร์ ใหม่นี้และติดตั้งโปรแกรมควบคุม USB ทำตามคำแนะนำที่อธิบายไว้ในคู่มือการใช้งานสำหรับ "KEW LOG Soft2" และติดตั้งลงใน PC ของคุณ

10-1 การเชื่อมต่อสาย USB

(1) ต่อสาย USB เข้ากับพอร์ต USB ที่มีอยู่ของ PC

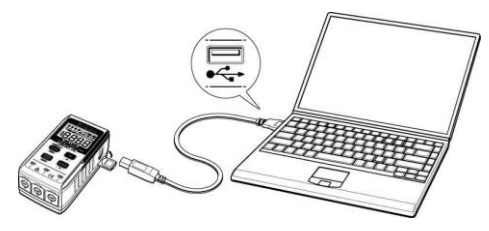

(2) เชื่อมต่อสาย USB ที่ปลายอีกด้านหนึ่งเข้ากับเทอร์มินัล USB ที่ด้านขวา ของเครื่องมือนี้

หมายเหตุ: ถอดฝาปิดป้องกันเทอร์มินัล USB ออกอย่างระมัดระวังและต่อสายเคเบิล เข้ากับอุปกรณ์ เมื่อฝาครอบ เสียหาย อาจทำให้หน้าสัมผัส ล้มเหลวเนื่องจากฝุ่น ฯลฯ

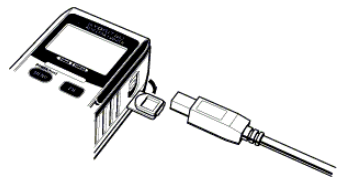

10-2 การเตรียมสำหรับการส่งข้อมูล

- เปิดเครื่องมือและเตรียมเครื่องมือสำหรับการวัด (หมายเหตุ: ไม่สามารถถ่ายโอนข้อมูลในขณะที่อุปกรณ์กำลังทำการ บันทึก)
- (2) เริ่มซอ<sup>์</sup>ฟต์แวร์ PC KEW LOG Soft2

### 10-3 การใช้งานซอฟต์แวร์ PC

โปรดดูคู่มือการใช้งานที่ให้มาสำหรับ "KEW LOG Soft2" หรือ "Help" และถ่ายโอนข้อมูลไปยัง PC ของคุณ

PC อาจตรวจไม่พบตัวบันทึกที่เชื่อมต่ออยู่ หรือมีข้อความแสดงข้อผิดพลาด ปรากฏขึ้นระหว่างการถ่ายโอนข้อมูล แม้ว่า PC และตัวบันทึกจะเชื่อมต่อกัน อย่างถูกต้อง เนื่องจากไฟฟ้าสถิตก็ตาม

ในกรณีนี้ ข้อความแสดงข้อผิดพลาดจะแสดงบนหน้าจอ PC ตัดการเชื่อมต่อ/ ต่อสายเคเบิล USB ทันทีและถ่ายโอนข้อมูลอีกครั้ง

### 10-4 การเชื่อมต่อหลายรายการ

ด้วยการใช้ฮับ USB ที่มีจำหน่ายทั่วไป คุณสามารถเชื่อมต่อตัวบันทึก หลายตัวกับพีซีของคุณได้

- ๑้วยซอฟต์แวร์ PC "KEW LOG Soft2" ข้อมูลสามารถถ่ายโอนไปยัง PC ได้โดยเลือกซอฟต์แวร์หนึ่งตัวจากรายการตัวบันทึกที่ตรวจพบ คุณไม่จำเป็นต้องเชื่อมต่อและถอดสาย USB ทีละสาย
- ★ สามารถปรับและซิงโครไนซ์เวลาของตัวบันทึกหลายตัวพร้อมกันได้โดยใช้ KEW LOG Soft2

# 11. การเปลี่ยนแบตเตอรี่

# \Lambda คำเตือน

เพื่อหลีกเลี่ยงไฟฟ้าช็อต ให้ถอดเซ็นเซอร์ออกจากเครื่องมือเมื่อเปลี่ยน แบตเตอรี

# /ุโข้อควรระวัง

อย่าใช้แบตเตอรี่ใหม่และเก่าปินกัน ติดตั้งแบตเตอรี่ตามทิศทางที่แสดงอยู่ภายในช่องใส่แบตเตอรี่ โดยสังเกต ขั้วที่ถูกต้อง

เมื่อมีเพียงส่วนซ้ายสุดของเครื่องหมายแบตเตอรี่ 🖅 🖉 เท่านั้นที่กะพริบบนจอ LCD แสดงว่าแรงดันไฟฟ้าของแบตเตอรี่ต่ำ ให้เปลี่ยนแบตเตอรี่ด้วยแบตเตอรี่ใหม่ แม้ว่าเครื่องหมายเตือนนี้จะกะพริบแม้แต่เครื่องหมายแบตเตอรี่ 🕊 ้ปรากฏบนจอ แต่จะไม่มีผลต่อความแม่นยำในการวัด LCD หากแบตเตอรี่หมด อย่างสมบูรณ์ ให้เปลี่ยนแบตเตอรี่ด้วยแบตเตอรี่ใหม่

- คลายสกรูยึดฝาครอบแบตเตอรี่ (1) สองตัวที่ด้านหลังของเครื่องมือ แล้วถอดฝาครอบออก
- (2) เปลี่ยนแบตเตอรี่ด้วยแบตเตอรี่ ใหม่ (แบตเตอรี่: อัลคาไลน์, LR6, 1.5 V)
- ติดตั้งฝาครอบแบตเตอรี่และขัน (3) สกรูให้แน่น

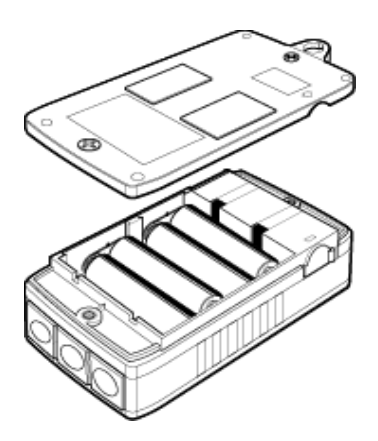

# 12. ฟังก์ชันปิดเครื่องอัตโนมัติและแหล่งจ่ายไฟภายนอก

### 1) ฟังก์ชันปิดเครื่องอัตโนมัติ

้ตัวบันทึกจะปิดเครื่องโดยอัตโนมัติในเวลาประมาณ 3 นาทีหลังจากการกดปุ่มครั้งล่าสุด ในขณะที่ฟังก์ชันปิดเครื่องอัตโนมัติเป็น "On" ที่การตั้งค่า 2 ฟังก์ชันนี้ไม่ทำงานในระหว่างการบันทึก (LCD มีเครื่องหมาย **REC**) ถึงแม้ว่าการอ่านค่าจะไม่แสดงบน LCD เนื่องจากฟังก์ชันการประหยัดพลังงานก็ตาม ในกรณีที่ใช้แหล่งจ่ายไฟภายนอกเพื่อทำการวัด ให้ปิดใช้งานฟังก์ชันปิดเครื่องอัตโนมัติ จากนั้นจึงทำการวัดเป็นระยะเวลานานได้ (ตรวจสอบให้แน่ใจว่าได้ปิด LOGGER หลังจากใช้งานแล้ว)

### 2) อะแดปเตอร์จ่ายไฟภายนอก AC (อุปกรณ์เสริม)

# ุ่∆คำเตือน

- ใช้ MODEL 8320 เท่านั้น
- ใช้สายไฟที่มาพร้อมกับอะแดปเตอร์ AC
- ตรวจยืนยันแรงดันไฟฟ้าของแหล่งจ่ายไฟและแรงดันไฟฟ้าของอะแดปเตอร์ AC จากนั้นเชื่อมต่อสายไฟ
- ถอดสายไฟของอะแดปเตอร์ AC ออกจากเต้ารับเมื่อไม่ได้ใช้งานตัวบันทึก เป็นเวลานาน
- อย่าวางวัตถูทำความร้อนหรือสิ่งอื่นใดบนอะแดปเตอร์ AC หรือสายไฟ
- จับที่ส่วนปลั๊ก (ที่ไม่ใช่สายไฟ)
   เมื่อถอดสายไฟออกจากเต้ารับเพื่อป้องกันสายไฟขาด

### ข้อมูลจำเพาะของอะแดปเตอร์ AC

- แรงดันไฟฟ้าตามพิกัด, ความถื่ : 100 V/240 V AC, 50/60 Hz
- แรงดันไฟฟ้าจ่าย, ช่วงของการแปรผันของความถื่ : 90-264 V AC, 45-66 Hz

:90VDC

- แรงดันไฟขาออกตามพิกัดของAอะแดปเตอร์ AC
- กระแสไฟขาออกสูงสุดตามพิกัดของอะแดปเตอร์ AC : 1.4 A

ใช้อะแดปเตอร์ AC ที่เป็นอุปกรณ์เสริมสำหรับการบันทึกเป็นระยะเวลานาน การติดตั้งแบตเตอรี่ในกรณีซึ่งอยู่ที่ด้านหลังของตัวเครื่องจะจ่ายไฟเมื่อไฟฟ้า ขัดข้องชั่วคราว อย่าลืมตรวจสอบระดับแบตเตอรี่ล่วงหน้า เครื่องหมายแบตเตอรี่เต็มจะแสดงขึ้นในขณะที่ใช้อะแดปเตอร์ AC ถอดอะแดปเตอร์ออกเพื่อตรวจสอบระดับแรงดันไฟฟ้าของแบตเตอรี่

# 13. การแก้ไขปัญหา

เมื่อสงสัยว่าอุปกรณ์มีข้อบกพร่องหรือชำรุด ให้ตรวจสอบจุดต่อไปนี้ก่อน หากปัญหาของคุณไม่อยู่ในรายการในส่วนนี้ โปรดติดต่อผู้จัดจำหน่าย Kyoritsu ในพื้นที่ของคุณ

| อาการ                                                                                                    | การตรวจสอบและการดำเนินการ                                                                                                    |
|----------------------------------------------------------------------------------------------------|----------------------------------------------------------------------------------------------------|
| 1. ไม่สามารถวัดได้<br>( <b>ПԸ</b> ปรากฏขึ้น)                                                                                              | ตรวจสอบว่าเซ็นเซอร์เชื่อมต่อกับอย่างถูกต้องหรือไม่<br>ใส่เซ็นเซอร์เข้าไปในขั้วต่อให้แน่นหนา KEW 5010<br>ไม่รู้จักเซ็นเซอร์แรงดันไฟฟ้า                                                                                     |
| 2. ไม่สามารถวัดได้<br>( <b>Err</b> ปรากฏขึ้น)                                                                                             | เซ็นเซอร์อื่นที่ไม่ใช่เซ็นเซอร์แรงดันไฟฟ้าอาจเชื่อมต่อกับ<br>CH1 ภายใต้การตั้งค่าสำหรับโหมดวิเคราะห์คุณภาพ<br>พลังงานสำหรับ KEW 5020<br>เฉพาะเซ็นเซอร์แรงดันไฟฟ้าเท่านั้นที่สามารถใช้ได้ใน<br>โหมดการวิเคราะห์คุณภาพไฟฟ้า |
| 3. การอ่านที่ไม่แม่นยำ                                                                                                    | ตรวจสอบว่าเซ็นเซอร์แคลมป์เชื่อมต่ออย่างถูกต้องหรือ<br>ไม่ ใส่เซ็นเซอร์เข้าไปในขั้วต่อให้แน่นหนา<br>ตรวจสอบว่าขากรรไกรถูกปิดอย่างถูกต้องหรือไม่<br>ตรวจสอบว่ามีวัตถุติดอยู่ที่ปลายปากคืบหรือไม่                            |
| <ol> <li>4. ไม่มีสิ่งใดแสดงบน<br/>จอ LCD</li> <li>5. สัญลักษณ์<br/>แบตเตอรี่กะพริบบนจอ<br/>LCD</li> <li>6. ค่าที่อ่านได้ผันผวน</li> </ol> | ตรวจสอบแรงดันไฟฟ้าแบตเตอรี่<br>หากระดับแรงดันไฟฟ้าต่ำ ให้เปลี่ยนแบตเตอรี่                                                                                                    |

| 7. เมื่อตัวบันทึก<br>เชื่อมต่อกับ PC<br>โดยใช้สาย USB<br>ตัวบันทึกที่เชื่อมต่อจะ<br>ไม่ถูกตรวจพบใน<br>รายการตัวบันทึก | ตรวจสอบว่าเชื่อมต่อสาย USB อย่างถูกต้องหรือไม่<br>ตรวจสอบว่าติดตั้งไดรเวอร์ USB แล้วหรือไม่<br>ตรวจสอบว่าไม่สามารถติดตั้งไดรเวอร์ USB<br>บนพีซีได้หรือไม่<br>หากการติดตั้งล้มเหลว ขั้นแรกให้ลบไดรเวอร์ USB<br>ที่ติดตั้งไว้ และติดตั้งใหม่ตามขั้นตอนที่ระบุไว้ใน<br>เอกสารประกาศ USB หรือคู่มือการติดตั้ง |
|----------------------------------------------------------------------------------------------------|----------------------------------------------------------------------------------------------------|
| 8. เมื่อติดตั้งไดรเวอร์<br>USB ด้วยฮาร์ดแวร์<br>Windows ข้อสังเกต<br>ต่อไปนี้จะปรากฏขึ้น                              | "The software you are installing for this<br>hardware: KEW LOGGER 5010/5020 has not<br>passed Windows Logo testing to verify its<br>compatibility with Windows."<br>คลิก "Continue Anyway" เพื่อดำเนินการติดตั้งต่อ<br>เมื่อการตรวจสอบการทำงานเสร็จสิ้น<br>จะไม่มีปัญหาเกิดขึ้น                           |

(Windows® เป็นเครื่องหมายการค้าจดทะเบียนของ Microsoft ของสหรัฐอเมริกา)

| ้14. ข้อมูลจำเพาะ                                                                                                    |                                                                                                    |                                                                                                    |  |  |  |  |
|----------------------------------------------------------------------------------------------------|----------------------------------------------------------------------------------------------------|----------------------------------------------------------------------------------------------------|--|--|--|--|
| -<br>ช่วงและความแม่นยำในการวัด<br><ความแม่นยำของ RMS><br>(50/60 Hz AC, คลื่นไซน์, อินพุต: 10% หรือมากกว่าของช่วงที่ CH1) |                                                                                                    |                                                                                                    |  |  |  |  |
| ช่วง                                                                                                    | KEW 8128 (5 A)<br>KEW 8135 (50 A<br>KEW 8146 (30 A<br>KEW 8147 (70 A)<br>KEW 8148 (100 A<br>KEW 8121 (100 A<br>KEW 8122 (500 A<br>KEW 8123 (1000<br>KEW 8130 (1000<br>KEW 8309 (600 | <ul> <li>:5.000A/50.00A</li> <li>:50.00A</li> <li>:100.0/1000mA/10.00/30.0A</li> <li>:100.0 mA/ 1000 mA/ 10.00 A/ 70.0 A</li> <li>:100.0 mA/ 1000 mA/ 10.00 A/ 100.0 A</li> <li>:10.00/ 100.0 A</li> <li>:50.00/ 500.0 A</li> <li>:100.0/ 1000 A</li> <li>:1000A</li> <li>:600.0 V (5020 เท่านั้น)</li> </ul> |  |  |  |  |
| เลขหลัก                                                                                                    | 4 หลัก                                                                                                    | 4 หลัก                                                                                                    |  |  |  |  |
| ช่วงอินพุต<br>ประสิทธิผล                                                                                                 | 0%-100% ของแเ                                                                                                    | 0%-100% ของแต่ละช่วง                                                                                                    |  |  |  |  |
| ช่วงการแสดงผล                                                                                                    | <ol> <li>0%-105% ของแถ</li> </ol>                                                                                                    | 0%-105% ของแต่ละช่วง ("OL" จะแสดงมากกว่า 105%)                                                                                                    |  |  |  |  |
| ความแม่นยำ                                                                                                    | ช่วง 100.0mA<br>ช่วงสีสัม                                                                                                    | ช่วง 100.0mA : ±2.0%rdg±0.9%f.s. + ความแม่นยำของเซ็นเซอร์<br>ช่วงสีสัม : ±1.5%rdg±0.7%f.s. + ความแม่นยำของเซ็นเซอร์                                                                                                    |  |  |  |  |
| ตัวประกอบยอดค                                                                                                    | 2.5 หรือน้อยกว่า:<br>สุ่น (95%                                                                                                    | 2.5 หรือน้อยกว่า: ความแม่นย้ำ RMS (ไซน์) + 2%rdg+1%f.s.<br>(95% หรือน้อยกว่าในแต่ละช่วง)                                                                                                    |  |  |  |  |
|                                                                                                    |                                                                                                    |                                                                                                    |  |  |  |  |
| ความแม่นยำ                                                                                                    | ช่วง 100.0mA :<br>ช่วงสีสัม :                                                                                                    | ±3.5%rdg±2.2%f.s. + ความแม่นยำของเซ็นเซอร์<br>±3.0%rdg±2.0%f.s. + ความแม่นยำของเซ็นเซอร์                                                                                                    |  |  |  |  |
| <ความแม่นยำใ <sup>ง</sup><br><ความแม่นยำข                                                                                | ่มโหมดบันทึกภาพ∕วิ<br>องค่าชั่วขณะในโหม                                                                                                    | เคราะห์คุณภาพพลังงาน><br>ดการบันทึกภาพ>                                                                                                    |  |  |  |  |
| ความแม่นยำ                                                                                                    | ช่วง 100.0mA :<br>ช่วงสีส้ม :                                                                                                    | ±3.0%rdg±1.7%f.s. + ความแม่นยำของเซ็นเซอร์<br>±2.5%rdg±1.5%f.s. + ความแม่นยำของเซ็นเซอร์                                                                                                    |  |  |  |  |

หมายเหตุ:

- ดูคู่มือการใช้งานที่แนบมากับเซ็นเซอร์สำหรับข้อมูลจำเพาะของเซ็นเซอร์แต่ละตัว
- คว้ามเข้ากันได้ของแม่เหล็กไฟฟ้า (EMC)
- EN61000-4-2 การป้องกันการปล่อยประจุไฟฟ้าสถิต (ESD) / เกณฑ์ประสิทธิภาพ: B - ค่าสูงสุด ต่ำสุด และค่าจุดยอดสุดทันทีในโหมดการบันทึกปกติเป็นเพียงค่าอ้างอิง
- และไม่รับประกันความแม่นยำ

- ระบบปฏิบัติการ
- แรงดันไฟฟ้าทำงานสูงสุดตามพิกัด
- จำนวนของช่องอินพุต
- วิธีการวัด
- ช่วงการวัด RMS
- ช่วงการสุ่มตัวอย่าง โหมดปกติ/ทริกเกอร์ โหมดบันทึกภาพ โหมด P.Q.A
- การแสดงผล
- คำเตือนแบตเตอรี่ต่ำ
- ตัวบ่งชี้ที่เกินขอบเขต
- ปิดอัตโนมัติ
- ตำแหน่งการใช้
- ช่วงอุณหภูมิและความชื้น (ความแม่นยำที่รับประกัน)
- ช่วงอุณหภูมิและความชื้นใน การทำงาน
- ช่วงอุณหภูมิ/ความชื้นในการ จัดเก็บ
- แบตเตอรี่
- การใช้กระแสไฟฟ้า
- เวลาในการวัดที่เป็นไปได้
- มาตรฐานที่เกี่ยวข้อง
- มาตรฐานด้านสิ่งแวดล้อม
- การป้องกันโอเวอร์โหลด
- ความทนต่อแรงดันไฟฟ้า
- ความต้านทานของฉนวน

- : การประมาณต่อเนื่อง (การสุ่มตัวอย่างแบบซิงโครไนซ์เดี่ยว CH1) : 9.9 V AC rms, ค่าจุดยอดสุด 14 V
- : 3 channels
- : True RMS
- : ประมาณ 100 ms
- : ประมาณ 1.65 ms/ CH
- : ประมาณ 0.55 ms (รูปคลื่น: ทุกๆ 1.1 ms)
- : ประมาณ 0.55 ms
- : จอแสดงผลคริสตันเหลว
- : จอแสดงเครื่องหมายแบตเตอรี่ (ใน 4 ระดับ)
- : เครื่องหมาย "OL" จะปรากฏขึ้นเมื่อเกินช่วงการวัด
- : ปิดเครื่องโดยอัตโนมัติหากไม่มีการทำงานของ สวิตซ์เป็นเวลาประมาณ 3 นาที
- (ฟังก์ชันนี้จะไม่ทำงานระหว่างการบันทึก)
- : การใช้งานในบ้าน, ณ ความสูงสูงสุดถึง 2000 m
- : 23ºC±5ºC / ความชื้นสัมพัทธ์ 85% หรือน้อยกว่า (ไม่มีการควบแน่น)
- : -10°C ถึง 50°C / ความชื้นสัมพัทธ์ 85% หรือน้อยกว่า (ไม่มีการควบแน่น)
- : -20ºC ถึง 60ºC / ความชื้นสัมพัทธ์ 85% หรือน้อยกว่า (ไม่มีการควบแน่น)
- : 6 V DC: แบตเตอรี่อัลคาไลน์ (LR6) x 4 แหล่งจ่ายไฟภายนอก 9 V DC (อะแดปเตอร์ AC พิเศษ) : ประมาณ 10 mA
- : ประมาณ 10 วัน (ด้วยแบตเตอรี่อัลคาไลน์ LR6)
- : IEC 61010-1: CAT III 300 V ระดับมลพิษ 2 IEC 61326-1, -2-2 (มาตรฐาน EMC)
- : เป็นไปตามข้อกำหนด RoHS ของสหภาพยุโรป
- : 120%MAX/ 10 วินาทีของกระแสไฟฟ้า/แรงดันไฟฟ้า พิกัดของเซ็นเซอร์แต่ละตัว
- : 3470 V AC (RMS 50/60 Hz)/ เป็นเวลา 5 วินาที
- : 50 Mohm หรือมากกว่า/ 1000 V

| • | ขนาด                 | : 111(H) x 60(W) x 42(D) mm                     |
|---|----------------------|-------------------------------------------------|
| • | น้ำหนัก              | : ประมาณ 265 g                                  |
| • | อุปกรณ์เสริม         | : แบตเตอรี่อัลคาไลน์ LR6 x 4 ก้อน               |
|   |                      | ซอฟต์แวร์ PC "KEW LOG Soft 2": 1 ชิ้น           |
|   |                      | สาย USB: 1 ชิ้น, กระเป๋าหิ้ว                    |
|   |                      | คู่มือการใช้งาน, คู่มือฉบับย่อ                  |
|   |                      | -<br>คู่มือการติดตั้ง, เอกสารประกาศ USB         |
| • | อุปกรณ์เสริมทางเลือก | : แคลมป์เซ็นเซอร์กระแสไฟรั่วไหลและโหลด          |
|   |                      | (KEW 8141/8142/8143/8146/8147/8148)             |
|   |                      | เซ็นเซอร์กระแสไฟฟ้าของโหลด (KEW 8121/8122/      |
|   |                      | 8123/8128/8129-03/8130/8135)                    |
|   |                      | เซ็นเซอร์แรงดันไฟฟ้า (KEW 8309) (KEW 5020 only) |
|   |                      | อะแดปเตอร์ AC (M- 8320)                         |
|   |                      | กระเป๋าหิ้ว (M-9135)                            |
|   |                      | สายไฟต่อขยายสำหรับเซ็นเซอร์ (M-7185)            |

หมายเหตุ: ผลิตภัณฑ์ที่ยุติการผลิตแล้ว: KEW 8141/8142/8143/8129-03 Kyoritsu ขอสงวนสิทธิ์ในการเปลี่ยนแปลงข้อมูลจำเพาะหรือการออกแบบ ที่ระบุไว้ในคู่มือเล่มนี้โดยไม่ต้องแจ้งให้ทราบส่วงหน้าและไม่มีข้อผูกมัด

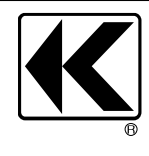

# KYORITSU ELECTRICAL INSTRUMENTS WORKS, LTD.

2-5-20,Nakane, Meguro-ku, Tokyo, 152-0031 Japan Phone: +81-3-3723-0131 Fax: +81-3-3723-0152 Factory: Ehime,Japan

www.kew-ltd.co.jp

92-2662